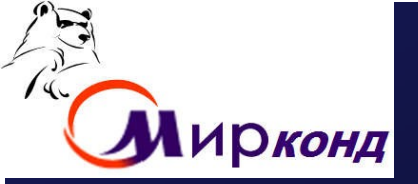

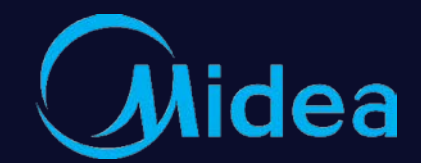

# **5 При 10 година и Самирания У 10 година и Самира и Самира и С**

<u>Відділ техничної підтримки</u> Жовтень 2021 WI-FI Control WI-FI Operation

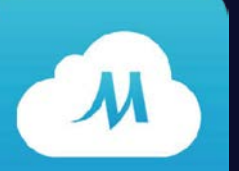

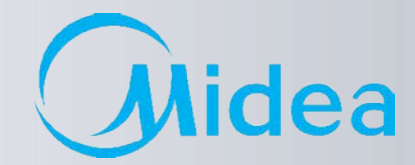

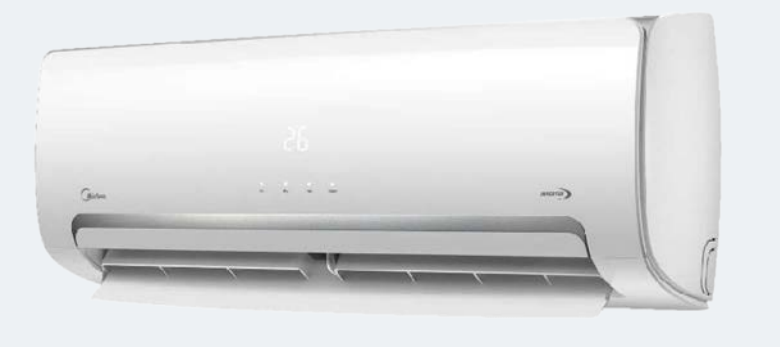

### ПІДКЛЮЧЕННЯ:

1. Midea WI-FI - налаштування

Midea WI-FI – керування

Midea WI-FI – контроль

11 AL

2. FAQ з підключення та налаштування WI-FI

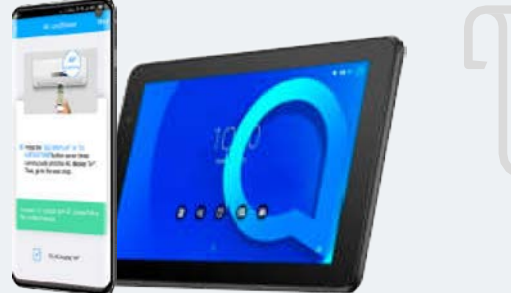

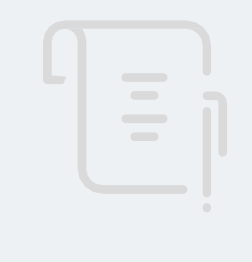

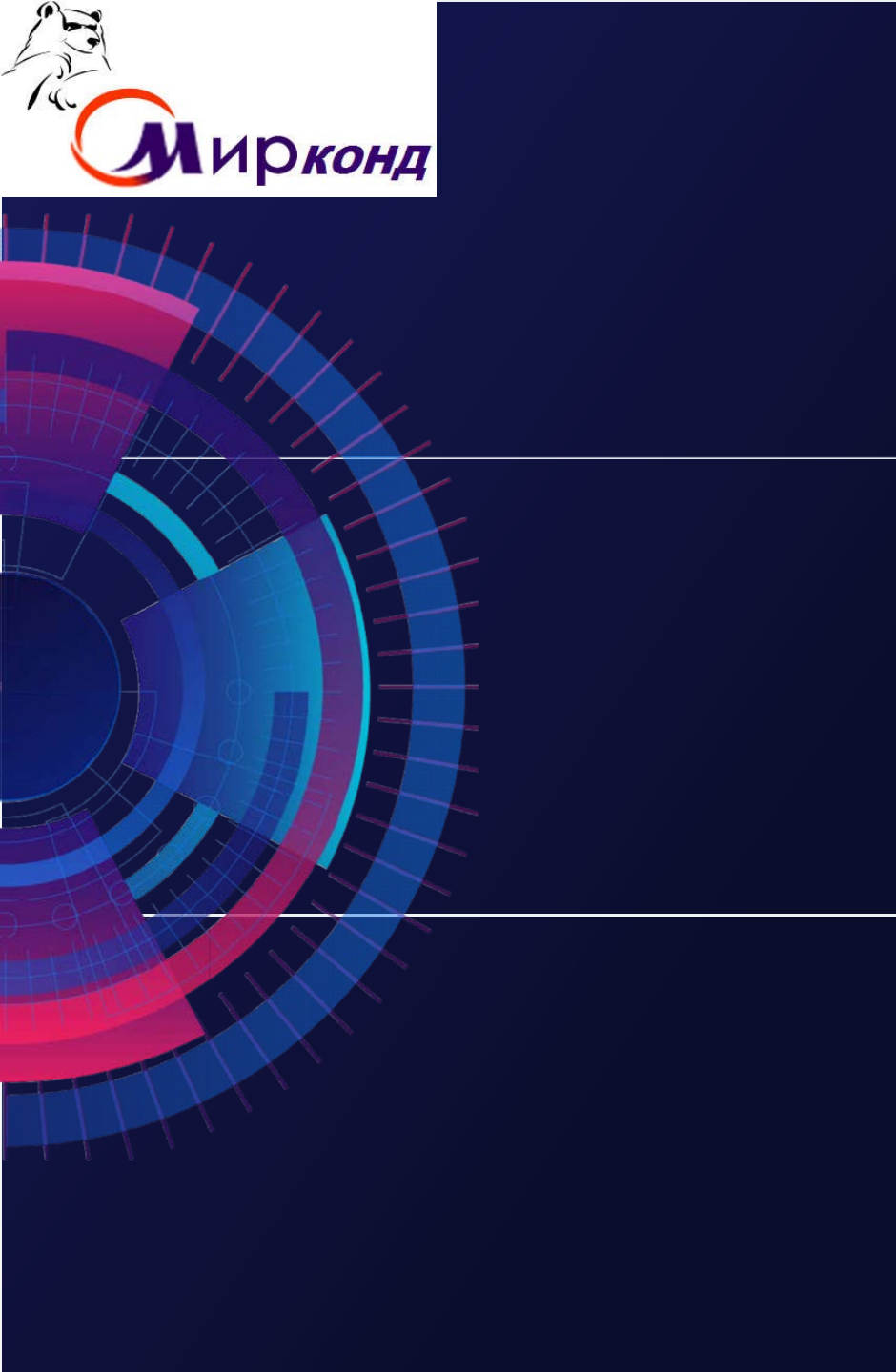

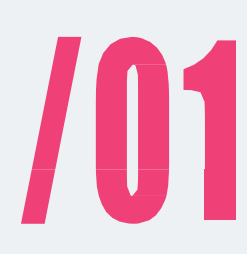

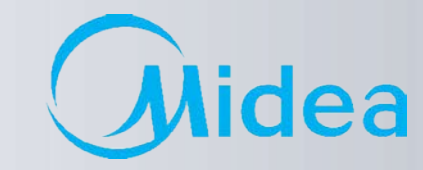

### Midea WI-FI - налаштування

### Midea WI-FI – керування

### Midea WI-FI – контроль

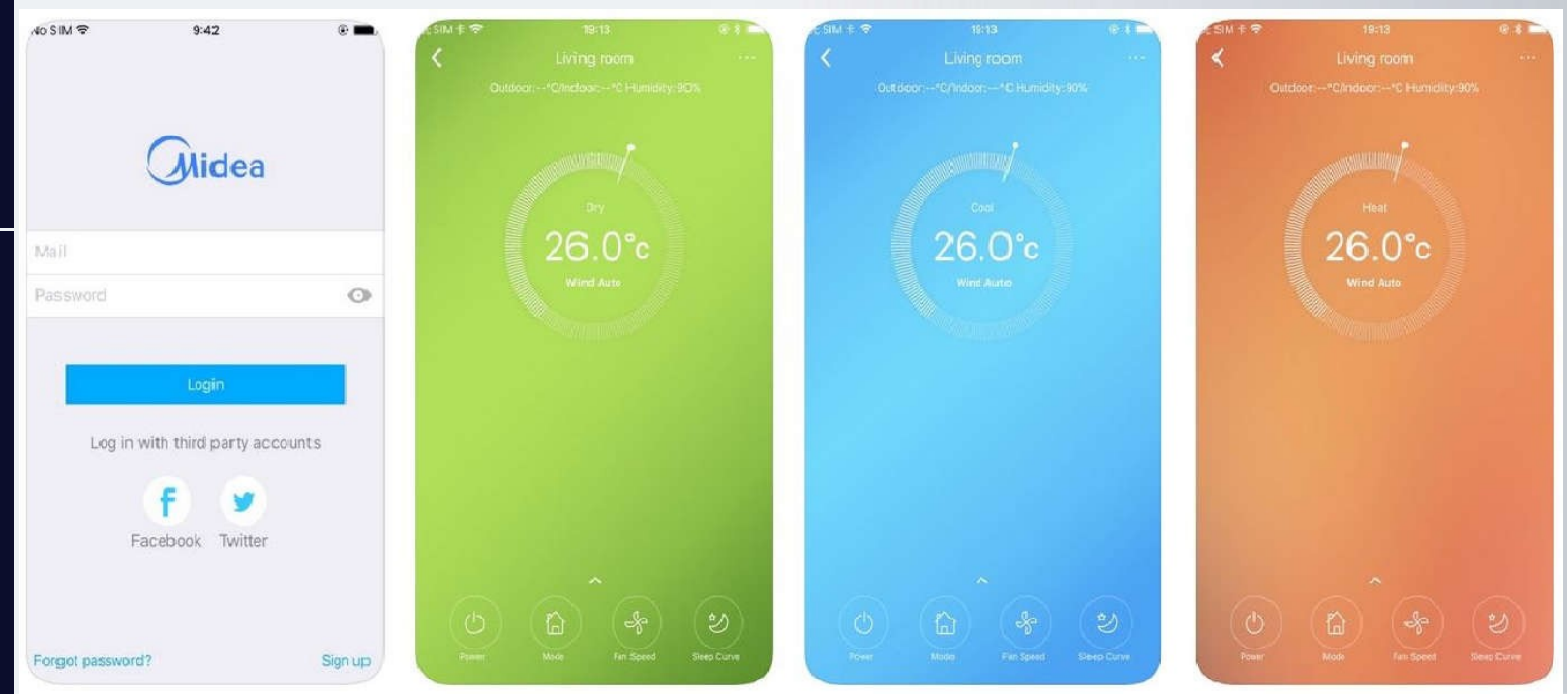

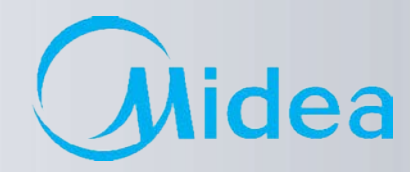

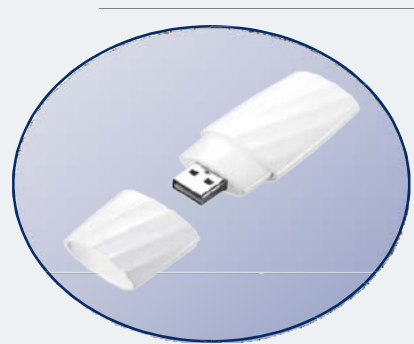

### Побутові кондиціонери

Wi-Fi Модуль (О)SK-102 SK103X, SK105

### Напівпромислові кондиціонери

Бокс WF-60А1 для Wi-Fi Модуля (О)SK-102 (SK103X, SK105)

Лінійка доступних пристроїв

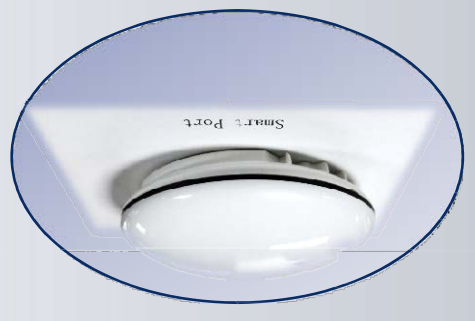

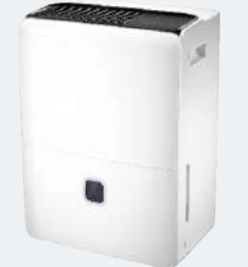

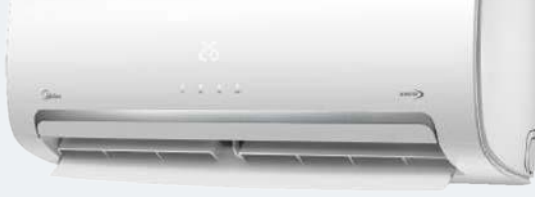

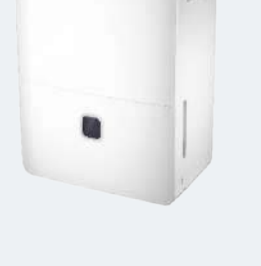

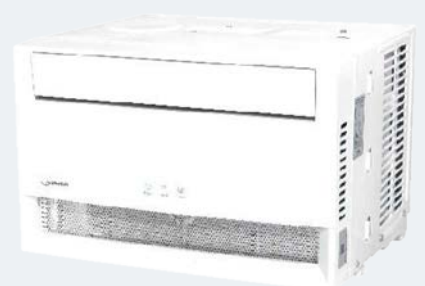

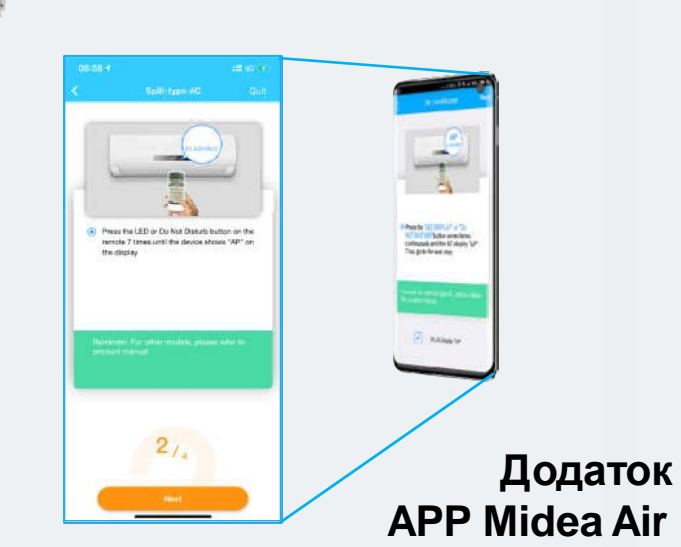

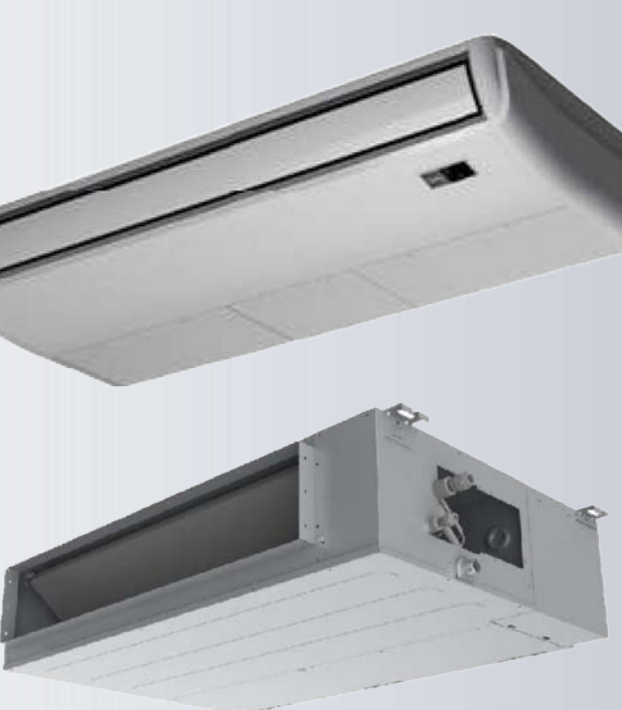

Примітка: Список моделей, що підтримуються, вказано в інструкції по підключенню.

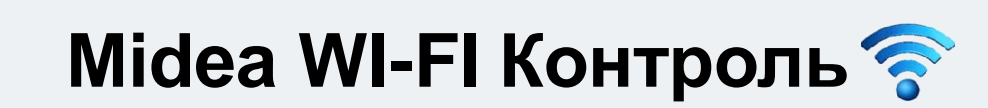

Структура контролю і керування по домашній мережі

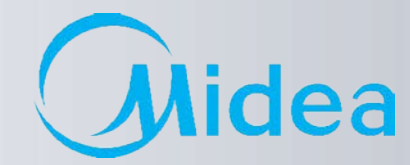

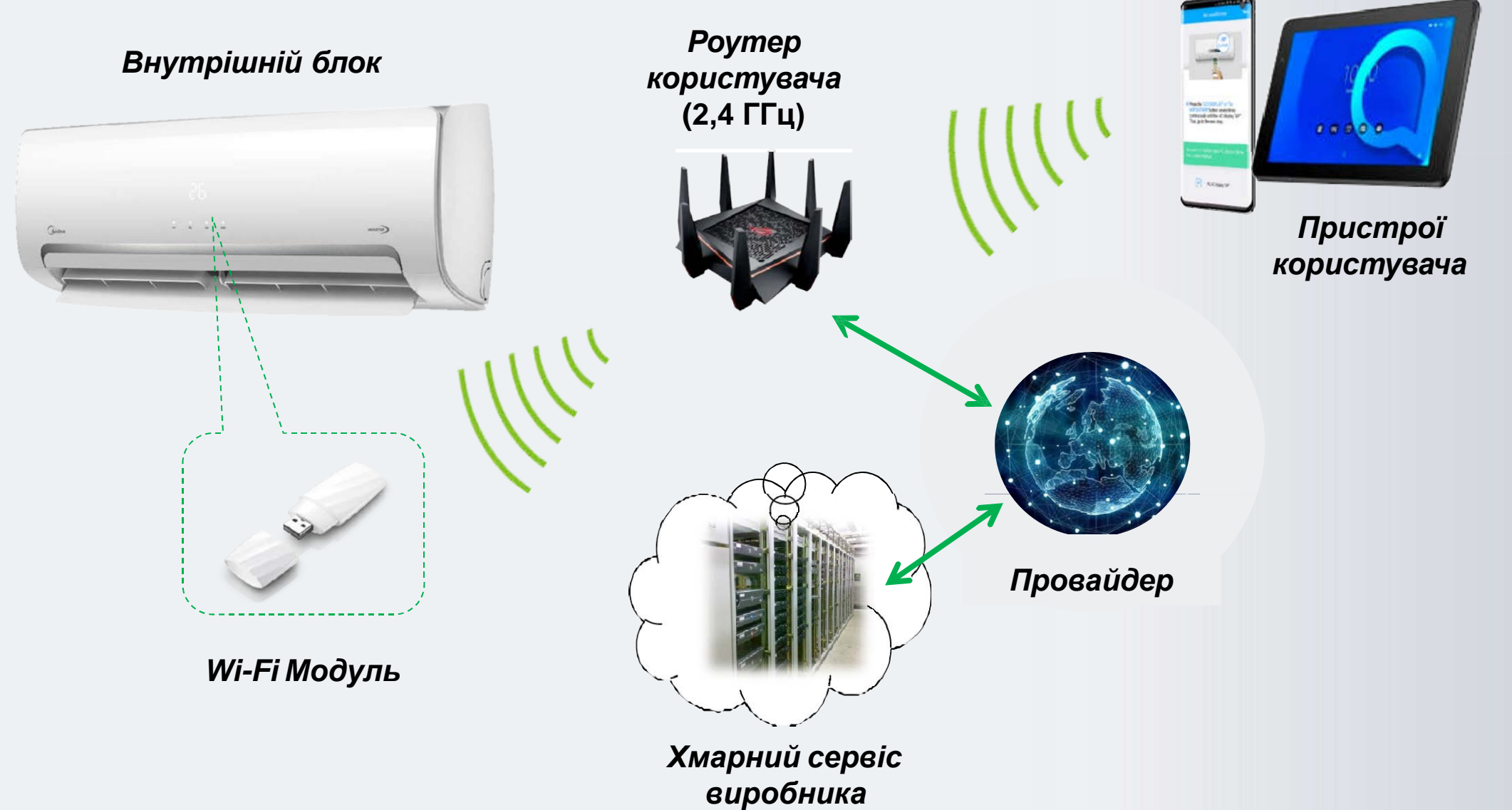

Midea Air-conditioning Equipment Co., Ltd.

5

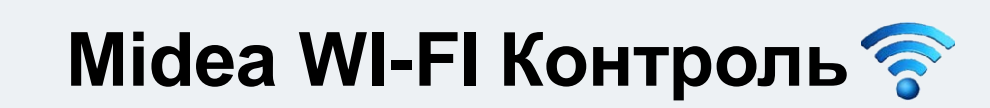

Структура контролю і керування по домашній мережі

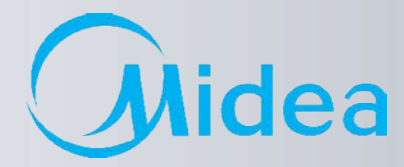

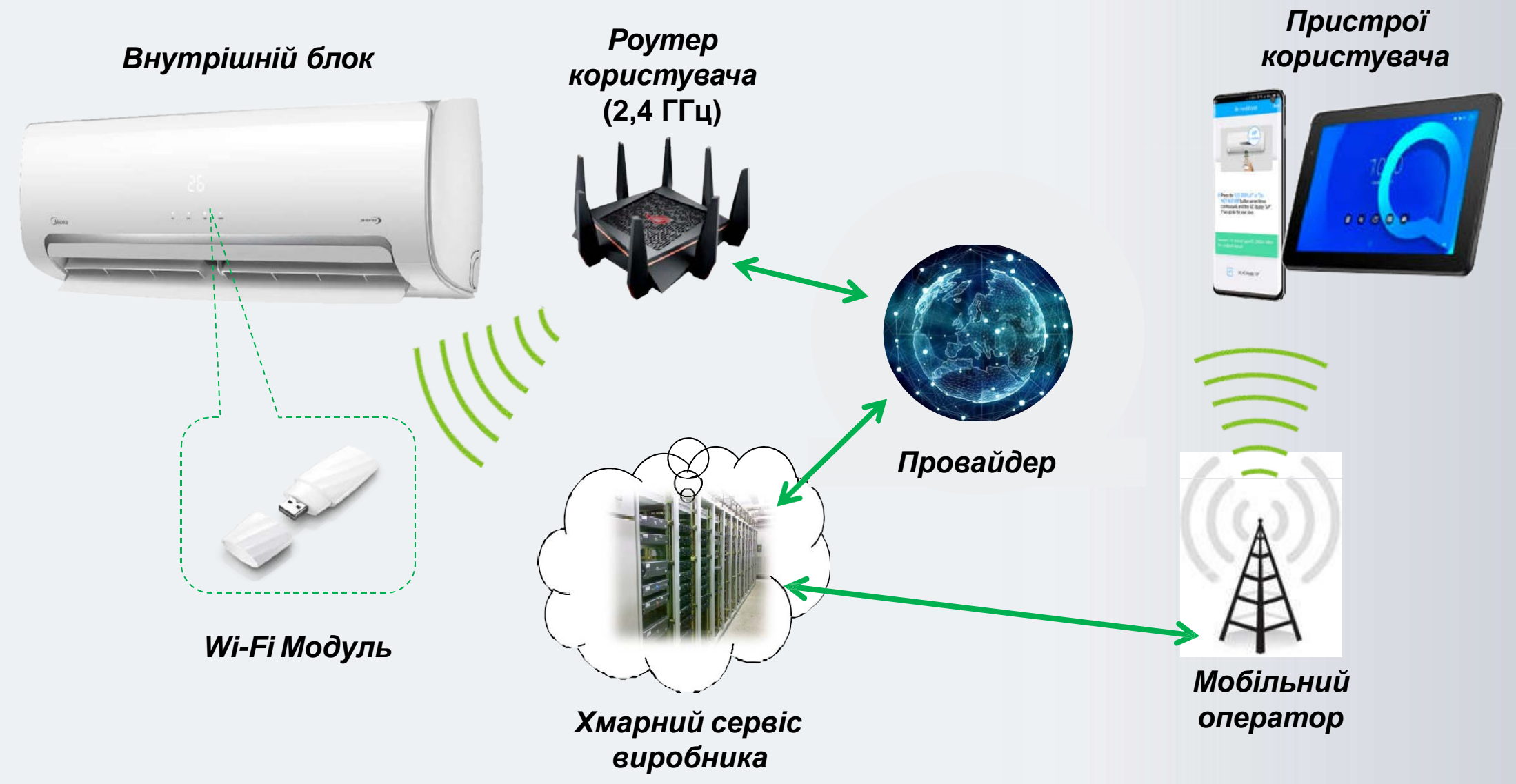

Midea Air-conditioning Equipment Co., Ltd.

6

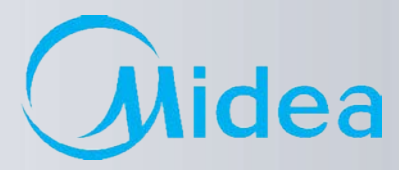

#### 1. ДЕКЛАРАЦІЯ ПРО ВІДПОВІДНІСТЬ

Наступним заявляємо, що цей модуль відповідає основним вимогам та іншими відповідними положеннями Директиви 1999/5 / ЕС.

З приводу змісту декларації про відповідність можна проконсультуватися з торговим представником.

#### 2. ТЕХНІЧНІ ДАНІ

Стандарт бездротового зв'язку: IEEE 802.11 b / g / n Тип антени: зовнішня в усі напрямки Частота Wi-Fi – **2,4 ГГц** Максимальна потужність випромінювання: не більше 15 дБм Габарити: 76х28х13 мм Діапазон робочих температур: 0–45 °C Допустимий діапазон коливань вологості: 10–85% Параметри електроживлення: 5 В / 300 мА пост. струму

#### 3. СУМІСНІСТЬ

Працює з операційними системами: IOS та Android.

Увага! У зв'язку з можливістю виникнення будь-яких проблем з деякими моделями пристроїв, ми відкрито заявляємо: не всі моделі пристрою на базі ОС Android і IOS сумісні з додатком Midea AirApp. З цієї причини ми не несемо відповідальності за будь-які проблеми, пов'язані з цією несумісністю.

#### 4. БЕЗПЕКА

Модуль Wi-Fi підтримує шифрування WPA-PSK/WPA2-PSK та WPA-None. Рекомендується використовувати шифрування **WPA-PSK/WPA2-PSK**.

11:15 🛛 🗖 🎯 🖧

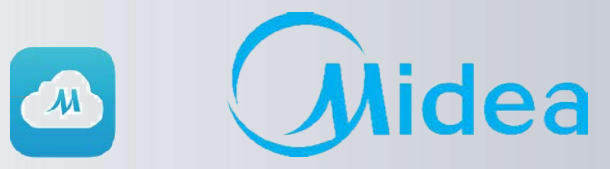

- 1. Для початку роботи з налаштування Wi-Fi модуля необхідно:
- 1. Завантажити та встановити програму Midea Air з Google Play для Андроид
- 2. Завантажити та встановити програму Midea Air з <u>App Store</u> для IOS

### Додаток Midea Air

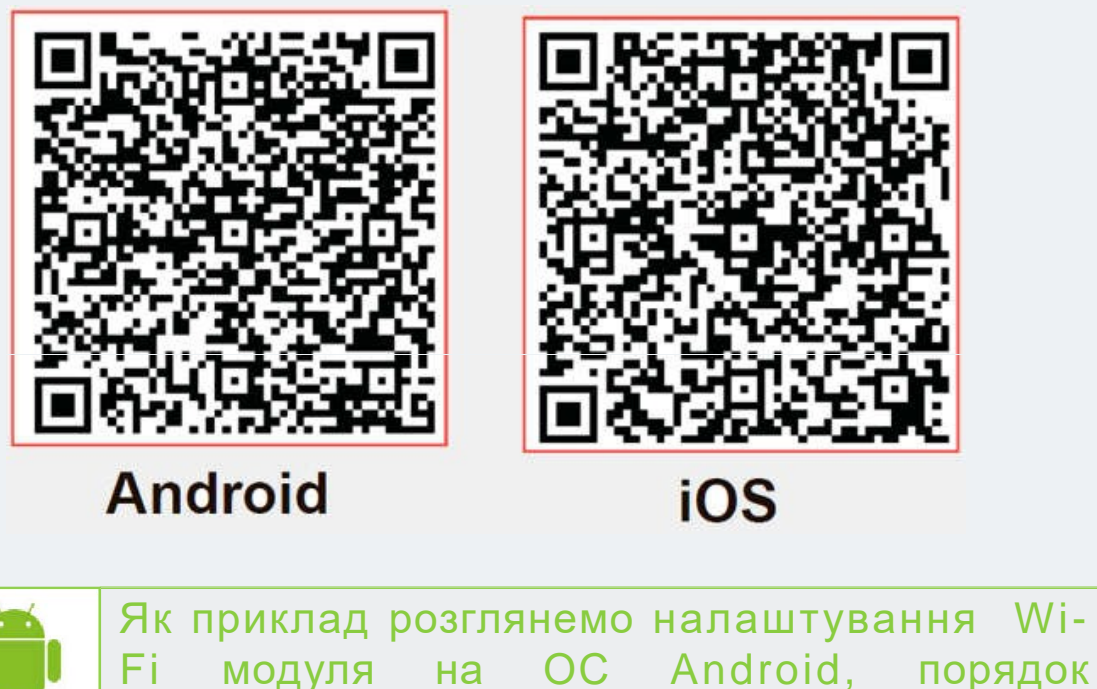

налаштування на IOS не відрізняється

midea air Midea Air GD MIDEA AIR-CONDI Midea Smart GD MIDEA AIR-CONDITI 3 ME · 2.5 \* дистанционного дл. Frillapps 6 M5 . 3.8 # Midea AC Remote C. Remote Control For All T 4 M6 • 4.1 \* Arctic King GD MIDEA AIR-CONDITI. Arctic 13 ME • 3,7 \* **MSmartLife**  $\bigcirc$ 

Sal al 86%

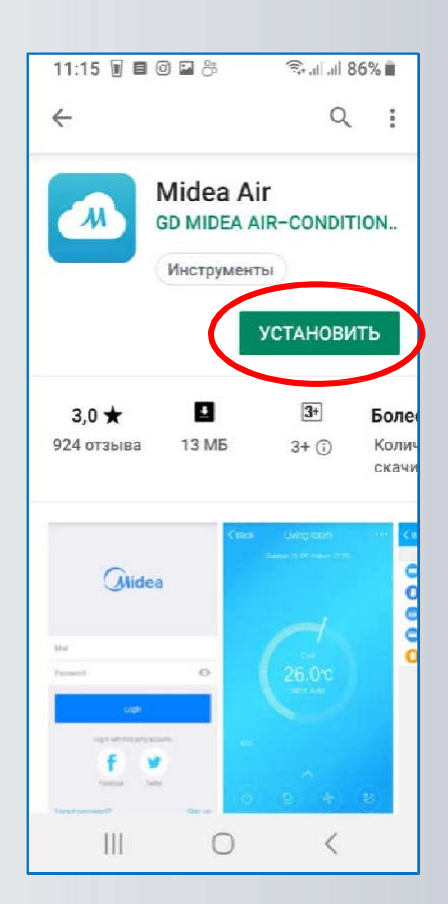

8

Установка Wi-Fi модуля в побутові спліт системи

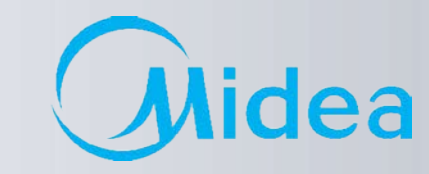

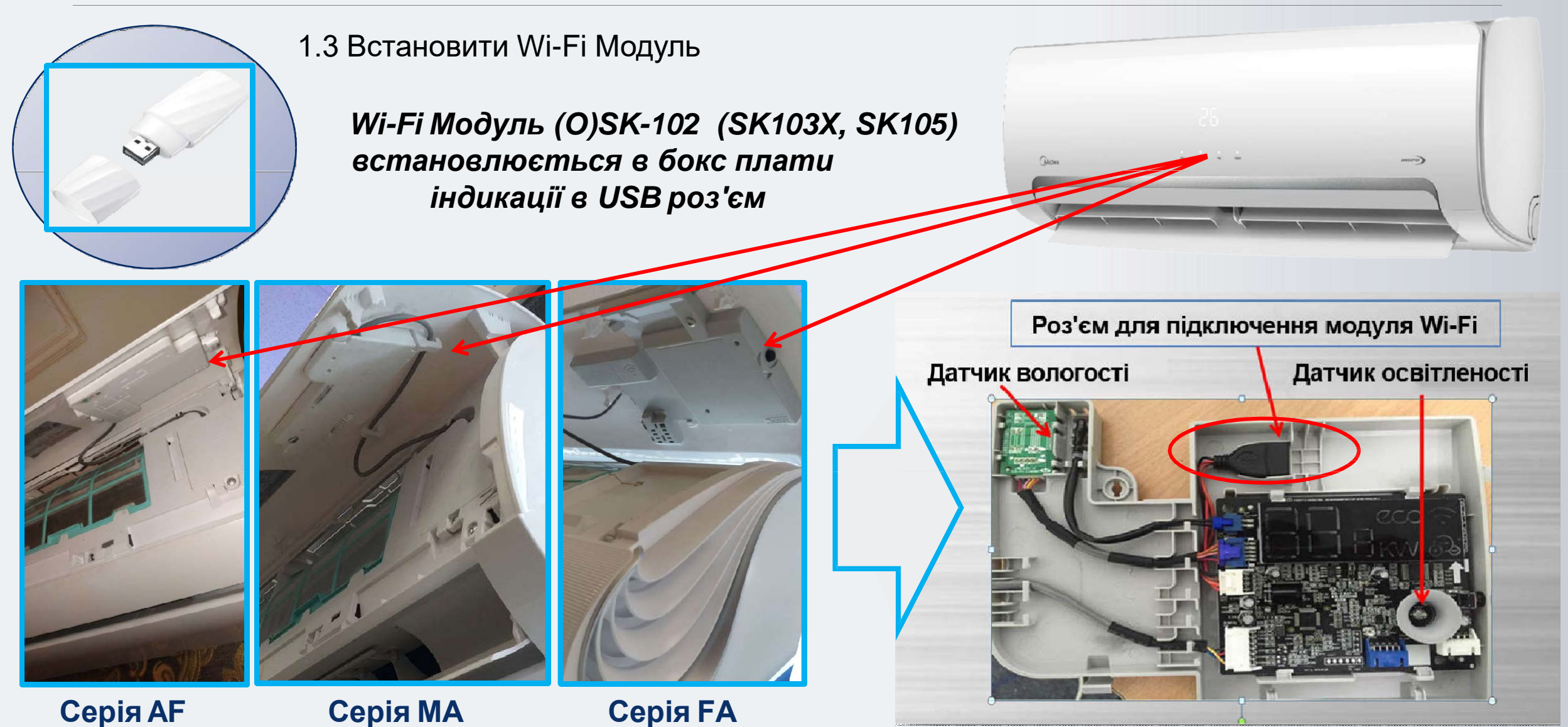

### Установка Wi-Fi модуля в напівпромислові спліт системи

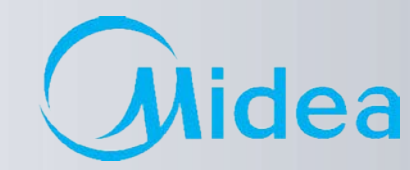

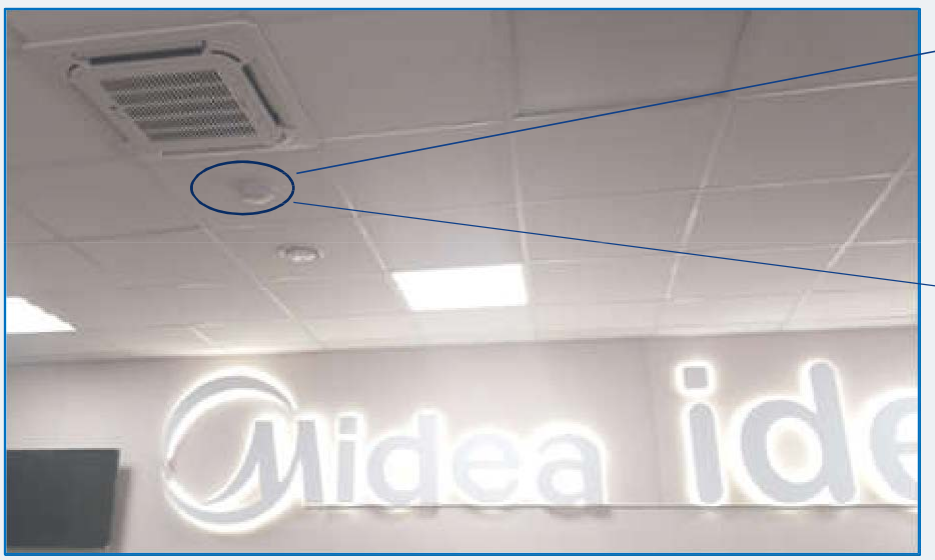

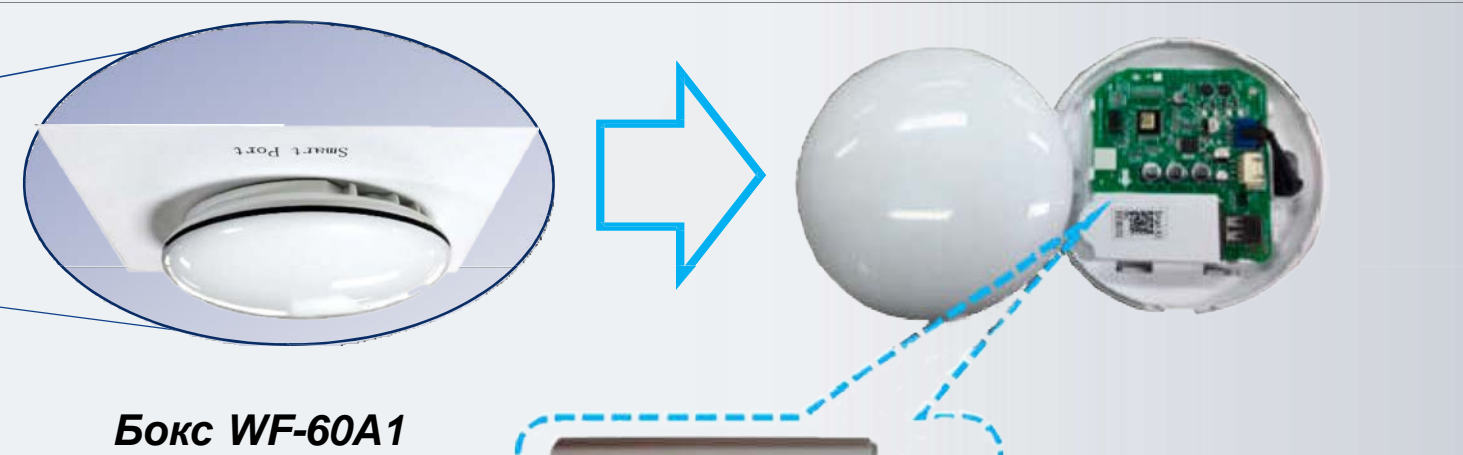

Бокс WF-60A1 для Wi-Fi модуля (О)SK-102 (SK103X, SK105)

#### Комплект поставки WF-60A1

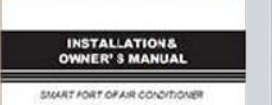

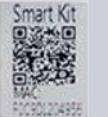

#### Підключення до плати внутрішнього блоку

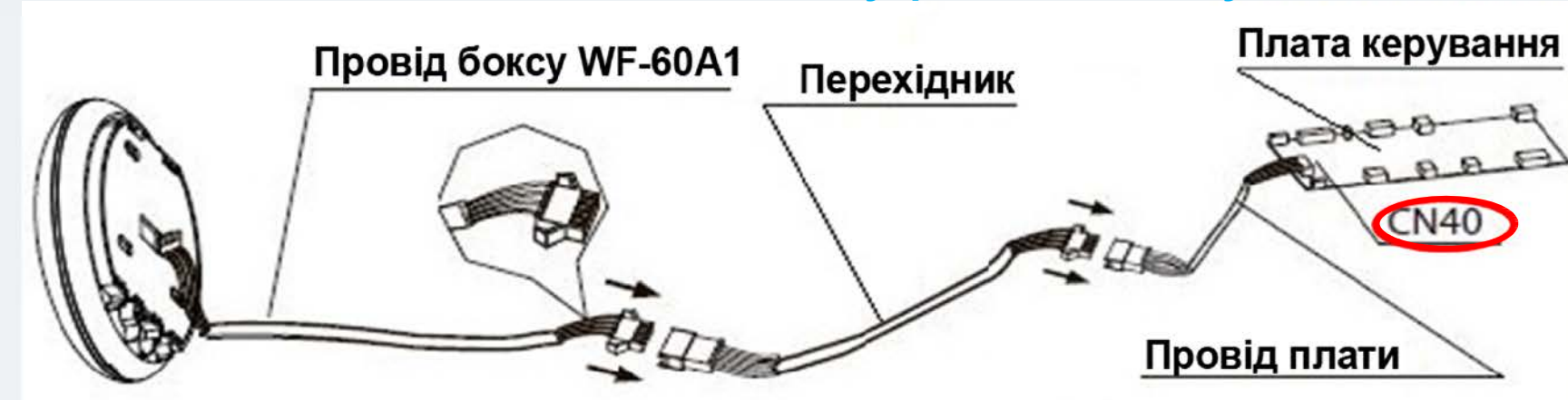

Diverse processing works for proceedinging the problem (before looky prior and, posters built for marked and sheet it for before interview

Aldes

Покрокове керівництво по підключенню і налаштуванню

idea

(M)

Відкрить додаток Midea Air. При першому вході – натиснути кн. «Войти» (1), на новій сторінці ввести необхідні дані для реєстрації аккаунта – діючий E-mail (на нього буде надсилатися інформація по відновленню пароля, в разі його втрати) і Ваш пароль в системі, з підтвердженням (2), далі поставити галочку про «согласие с условиями предоставления услуг»(3) та натиснути кн. «Регистрация»(4).

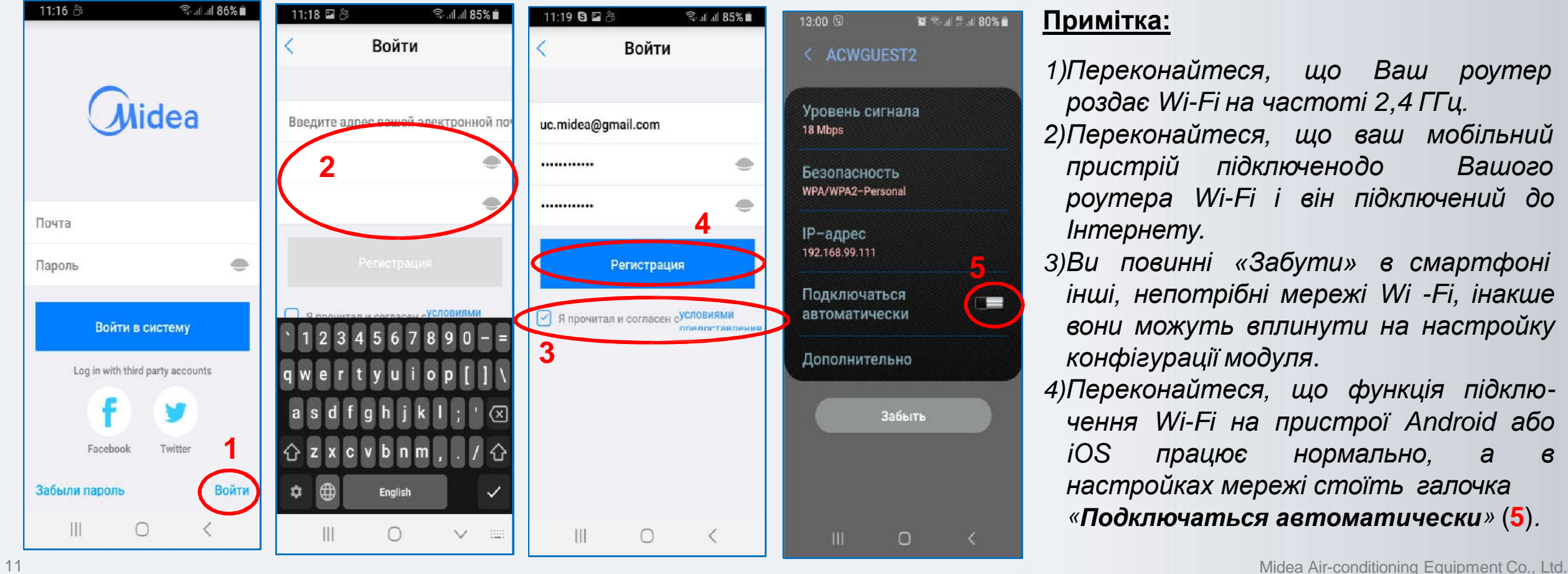

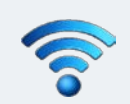

Покроковий посібник з підключення та налаштування NEW модуля EU-SK105 за допомогою Bluetooth

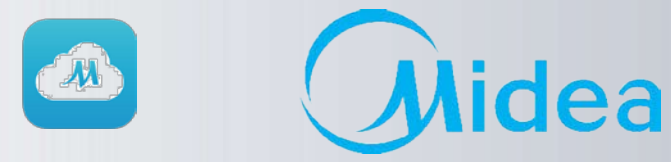

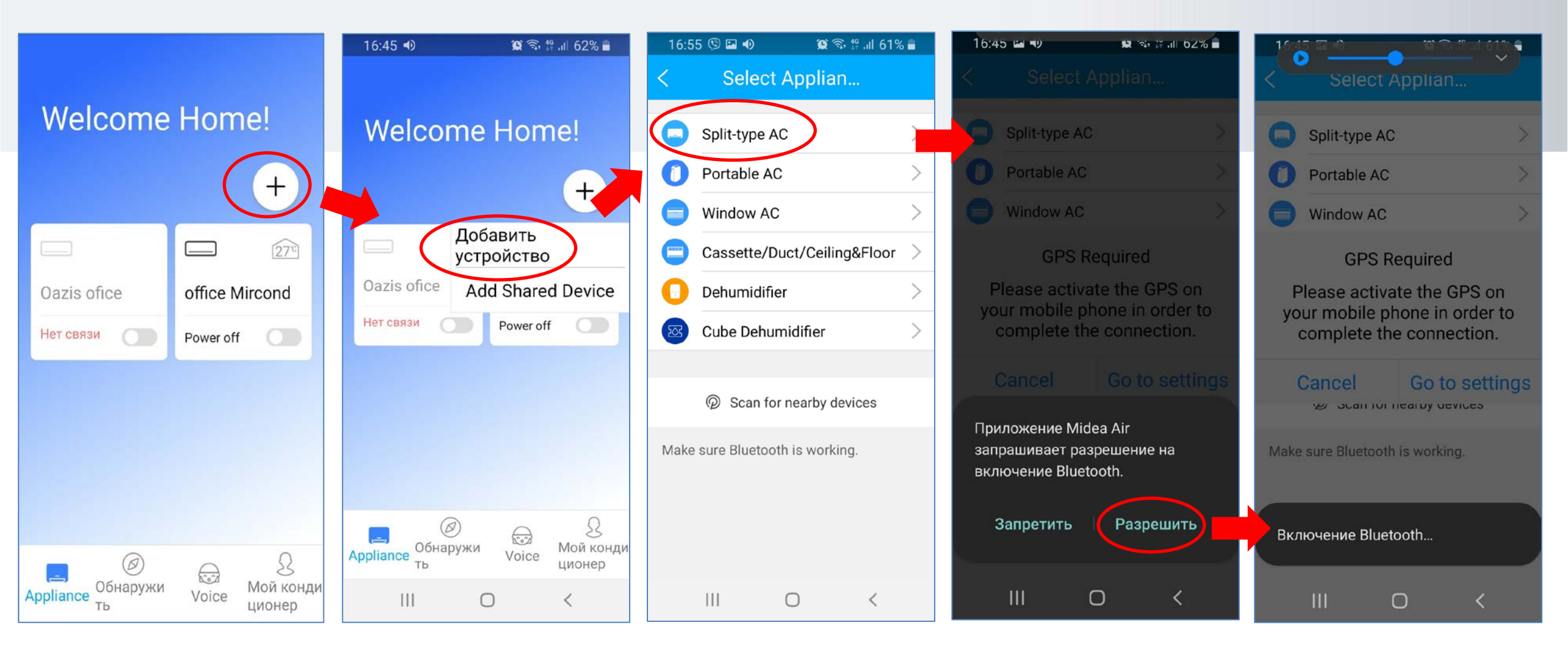

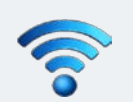

### Покроковий посібник з підключення та налаштування NEW модуля EU-SK105 за допомогою Bluetooth

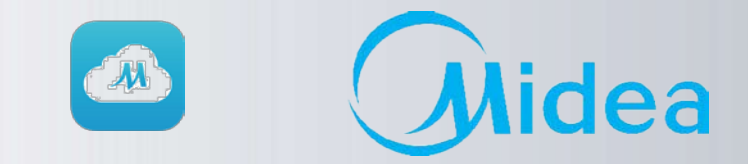

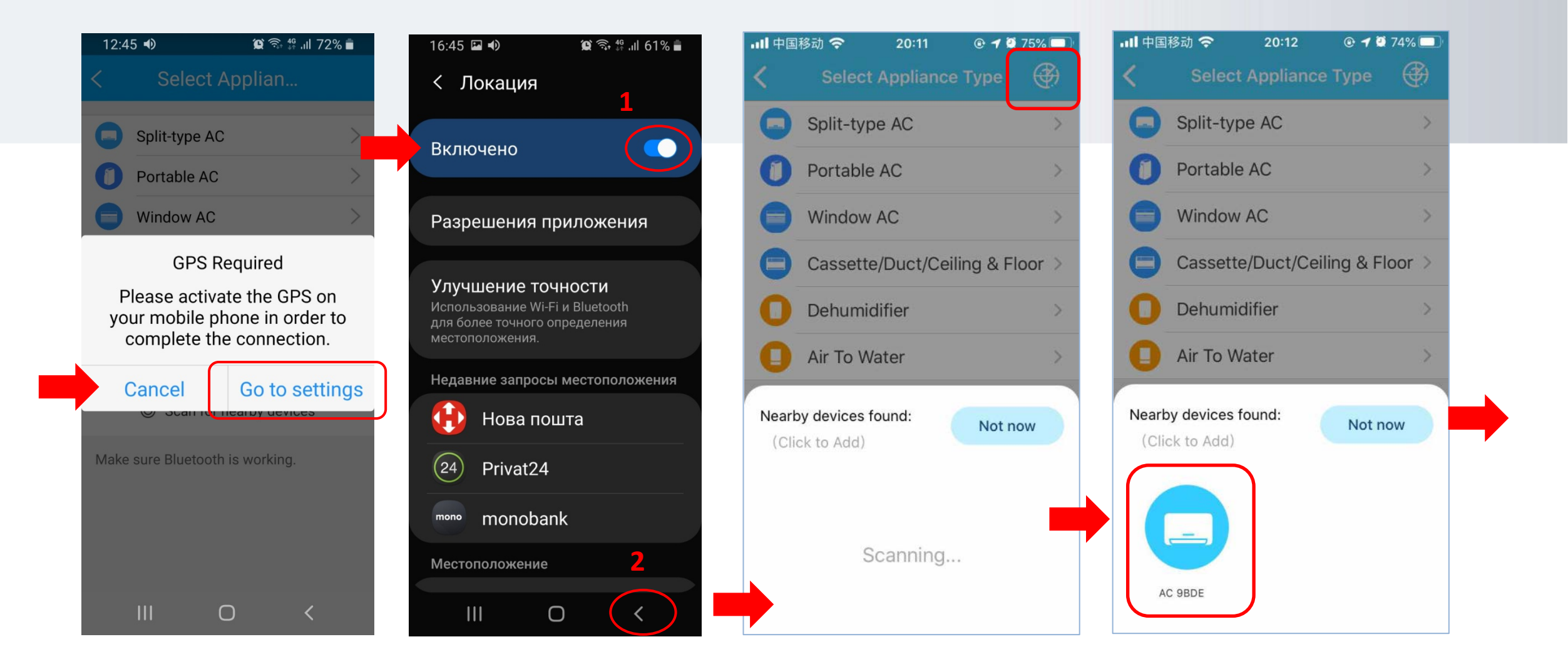

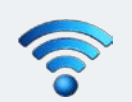

Покроковий посібник з підключення та налаштування NEW модуля EU-SK105 за допомогою Bluetooth

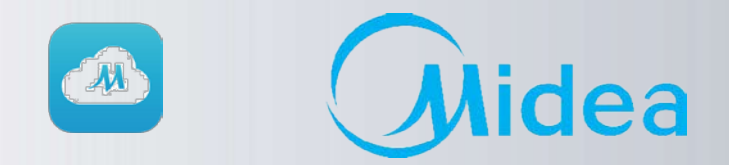

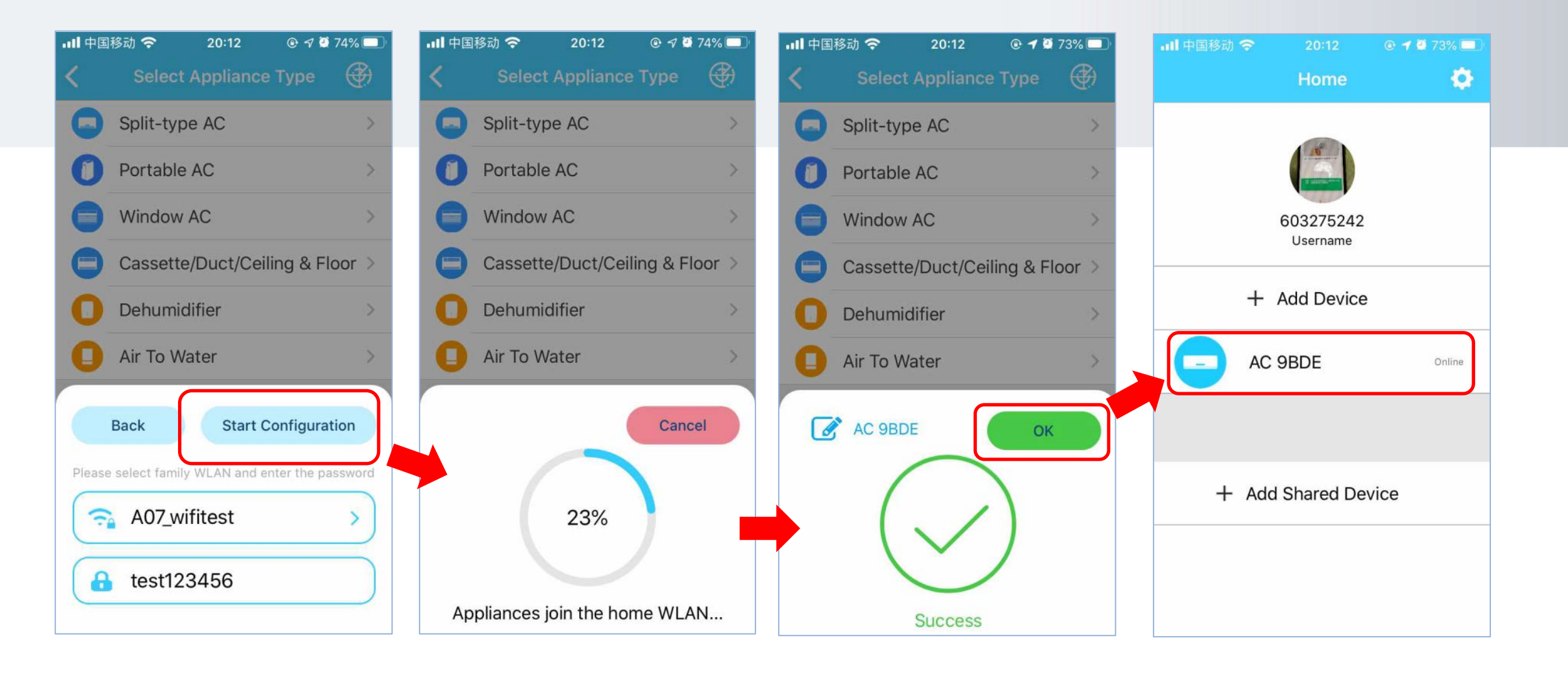

| O                            | رئ<br>ا                                            | 🖸 📶 .iil 100% 🛢 7:25       | P      | 0      |                    |
|------------------------------|----------------------------------------------------|----------------------------|--------|--------|--------------------|
|                              | Appliance                                          |                            | <      | ¢.     | Se                 |
| + д                          | обавить устрой                                     | йство 1                    |        | 0      | Split-t            |
|                              |                                                    |                            |        | 0      | Portal             |
| +                            | Add Shared Dev                                     | vice                       |        | Ð      | Windo              |
| Note:A share<br>another acco | ed device allows users<br>ount holder to control t | to authorize<br>he device. |        | 8      | Casse              |
|                              |                                                    |                            |        | 0      | Dehur              |
|                              |                                                    |                            | N<br>S | Vote:V | 'ou mus<br>a new o |
|                              | Ø                                                  | ß                          |        |        |                    |

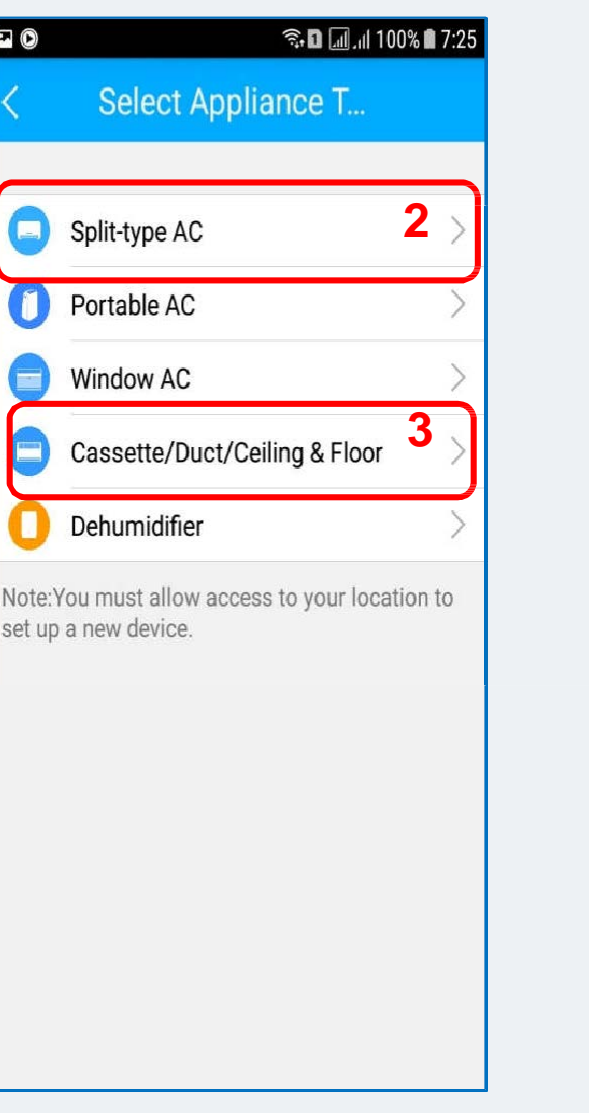

idea Після успішної реєстрації аккаунта на хмарному сервері виробника, там же реєструємо модуль кондиціонера: (1) Натисніть кн. «+ Добавить устройство» (2) Вибрати для настінних спліт-систем : «Split-type AC» (3) Для напівпромислових спліт-систем:

Cloud

«Cassete/Duct/Celling&Floor»

Покрокове керівництво

по підключенню і налаштуванню

ea

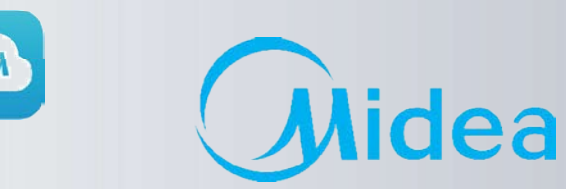

### Midea WI-FI Контроль 🛜

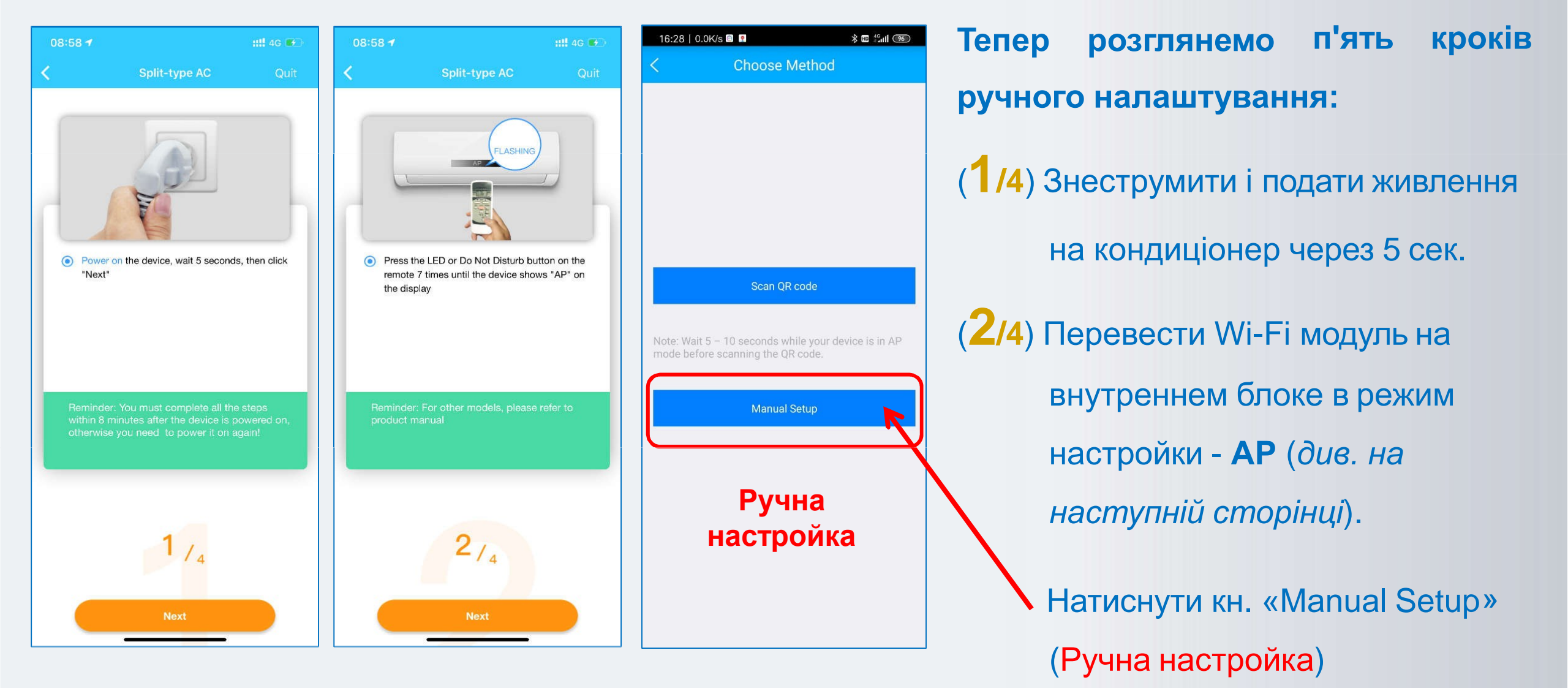

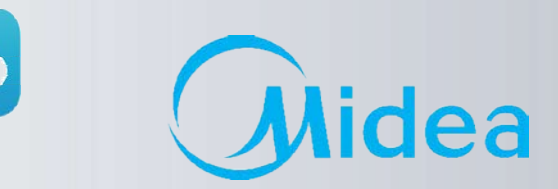

AP

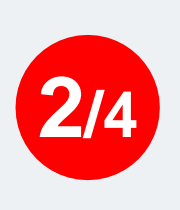

Для активації режиму АР (настройки модуля), натиснути на ПДК кнопку «LED»- 7 разів за 10 сек. При цьому на дисплеї загориться або індикація , або літери «АР» (в залежності від серії).

На боксі WF-60A1 закліпає білий світлодіод з частотою 2 Гц.

Midea WI-FI Контроль 🛜

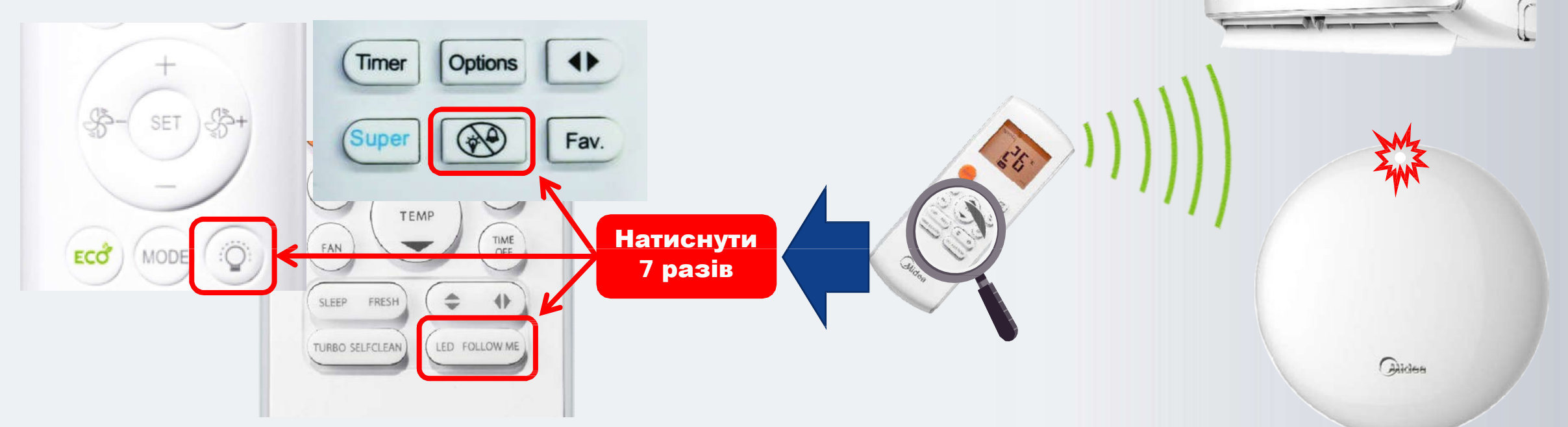

Примітка: У режимі *AP* модуль WI-FI блоку AC створить мережу WI-FI з ім'ям «**net\_ac \_XXXX**», де **XXXX** – літери з цифрами.

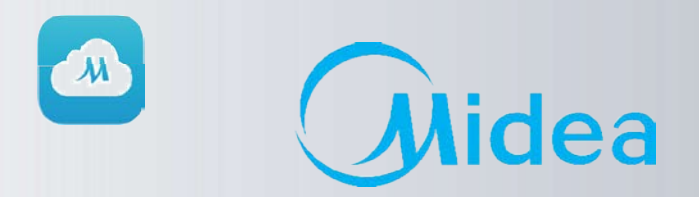

### (3/4) Натискаємо кн. «NEXT»(1).

Midea WI-FI Контроль 🛜

(2) Знаходимо WI-FI мережу створену кондиціонером з ім'ям: «net\_ac \_XXXX»(3), вводимо пароль 12345678 (4) та натискаємо кн. «Подключиться» (5)

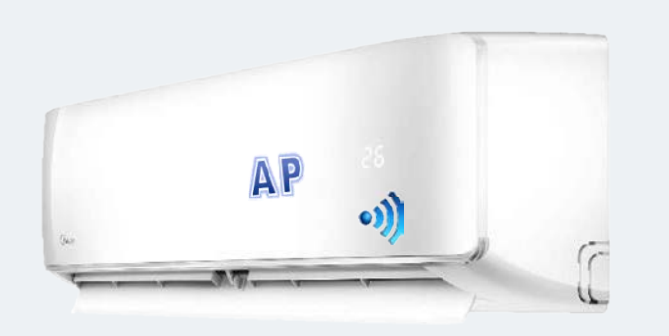

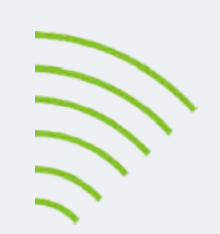

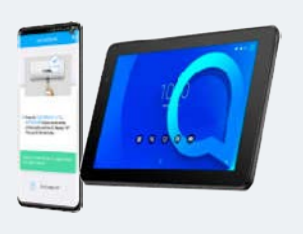

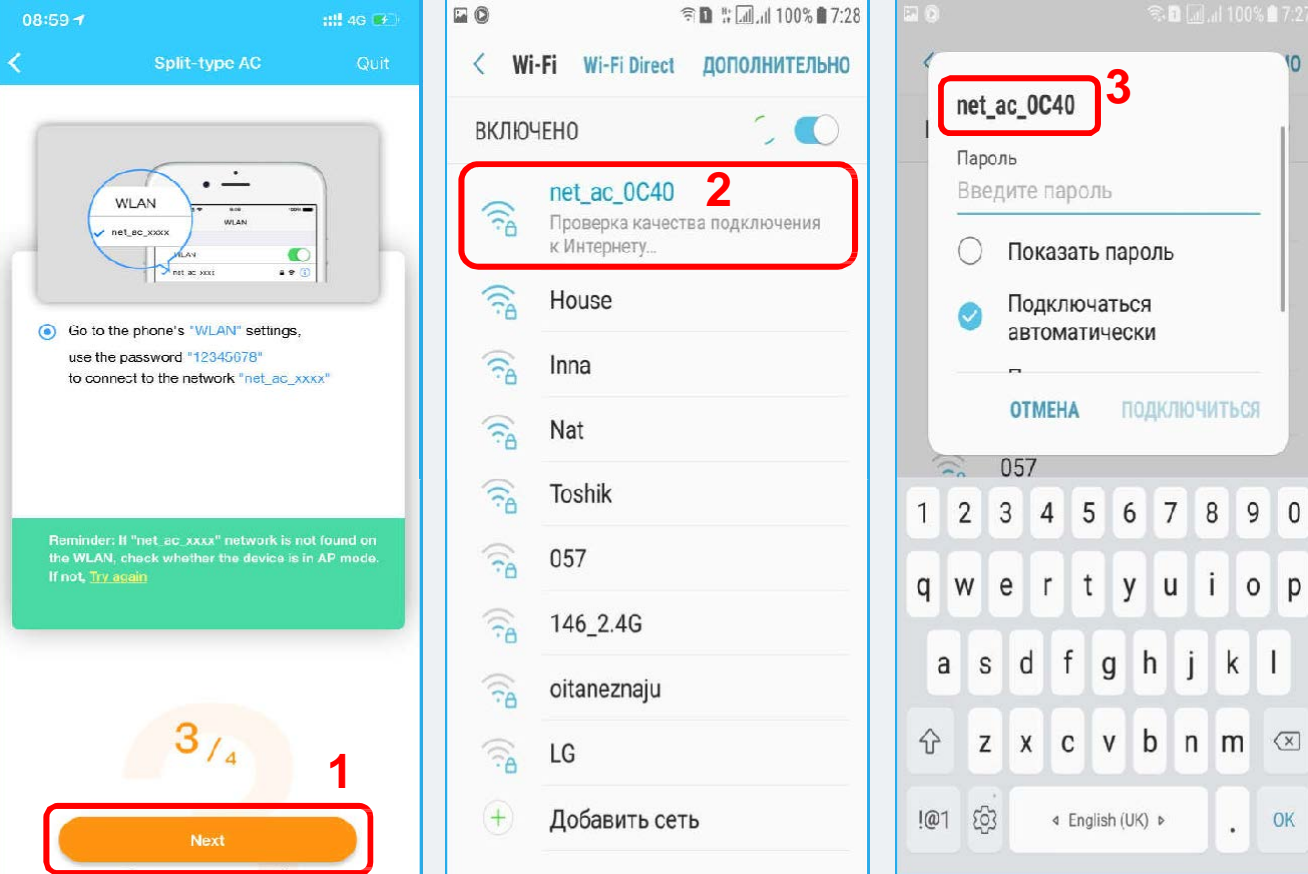

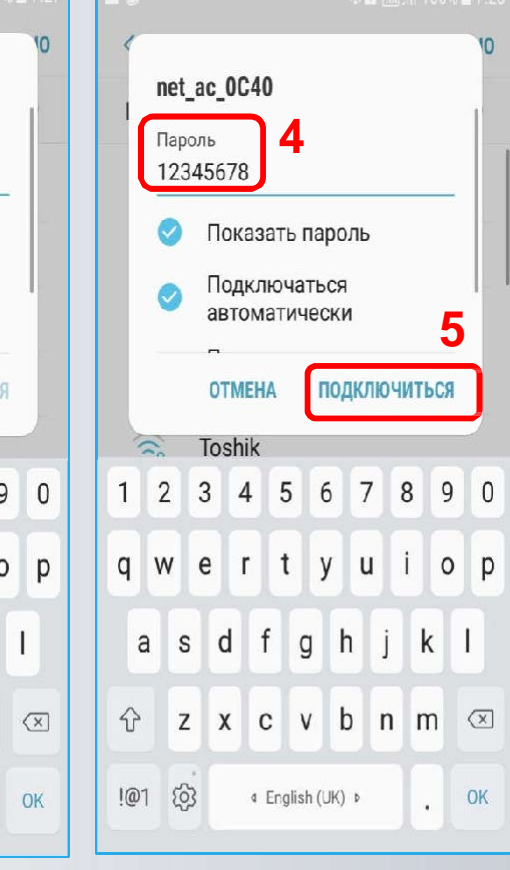

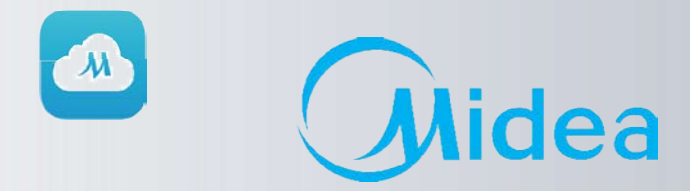

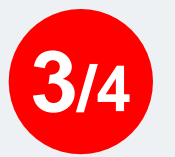

#### УВАГА! (Працює не на всіх пристроях!)

Midea WI-FI Контроль 🛜

В останній версії додатку, не потрібно заходити в налаштування WLAN смартфона, щоб підключити його до мережі **net\_ac\_XXXX** вручну як раніше, програма зробить це автоматично, з дозволу

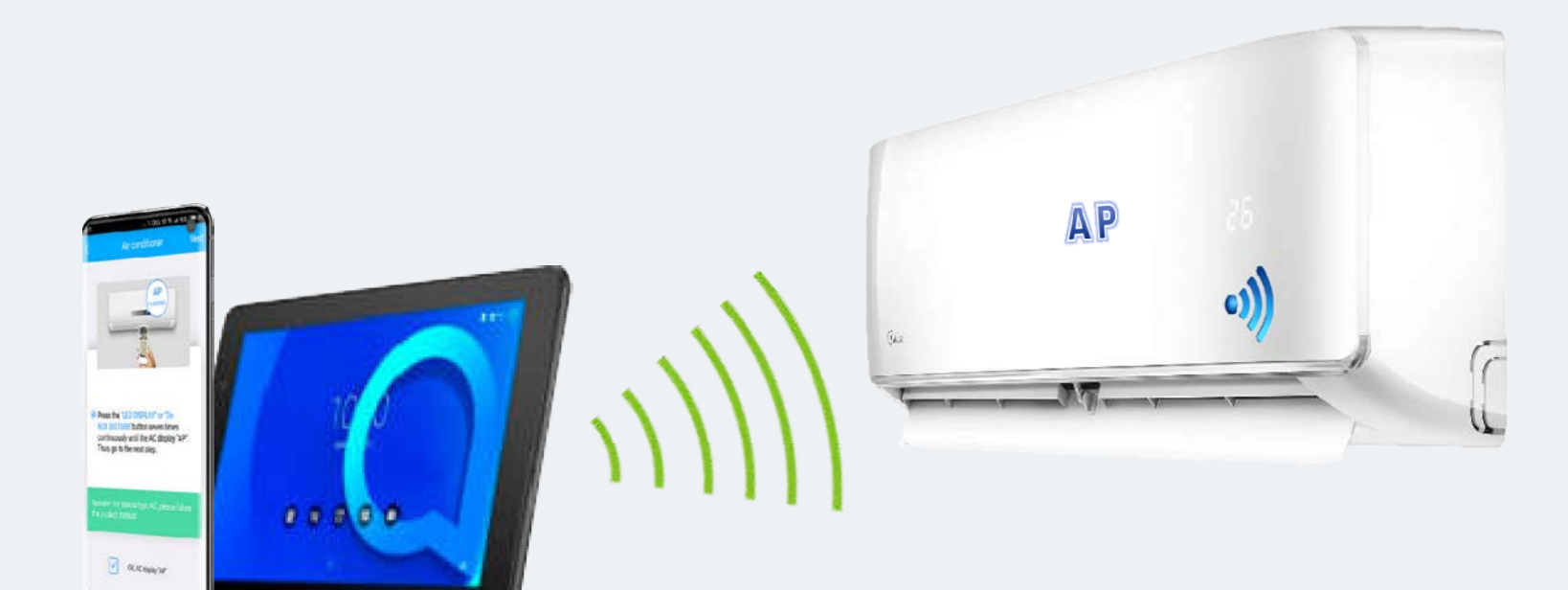

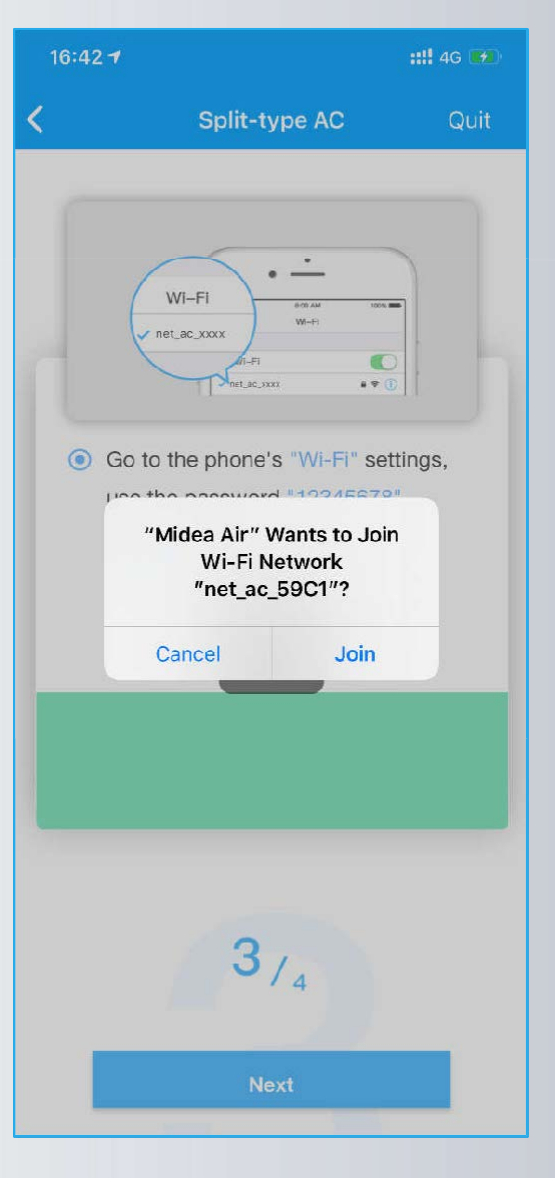

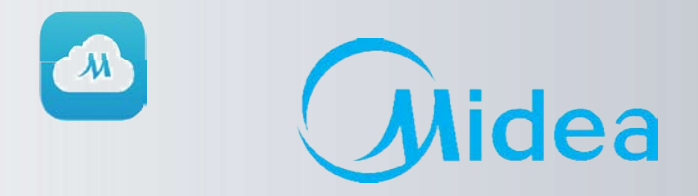

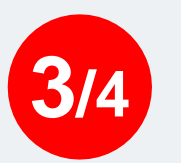

Після вдалого підключення до мережі: «net\_ac \_XXXX», на кроці 4/4 переходимо в налаштування мережі Wi-Fi смартфона (див. наступну сторінку).

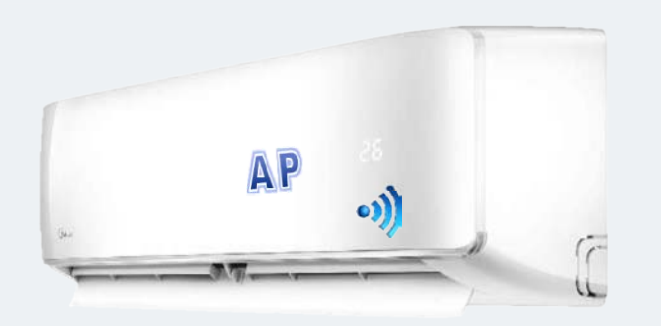

Midea WI-FI Контроль 🛜

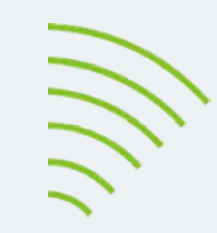

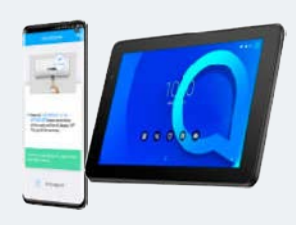

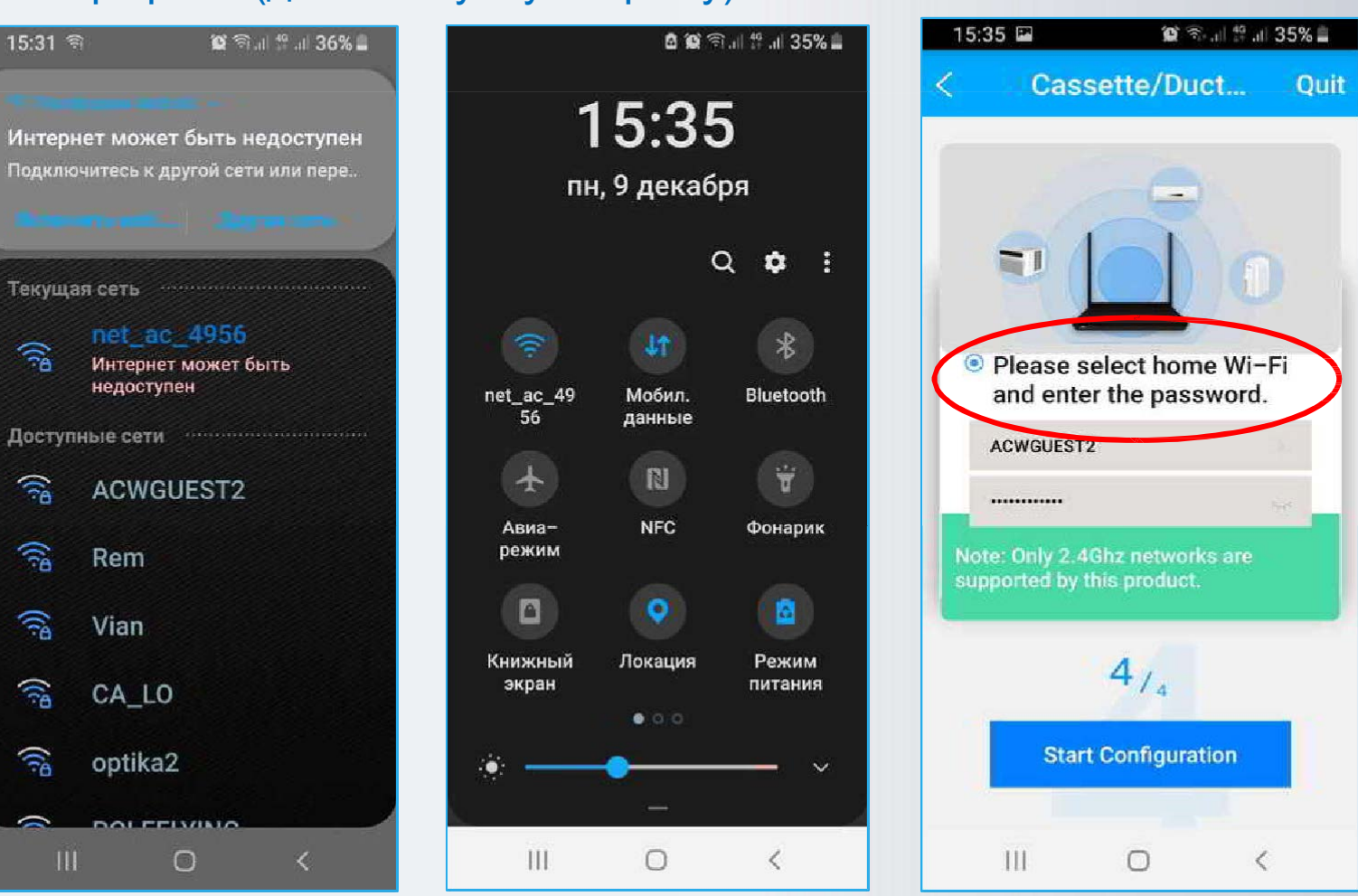

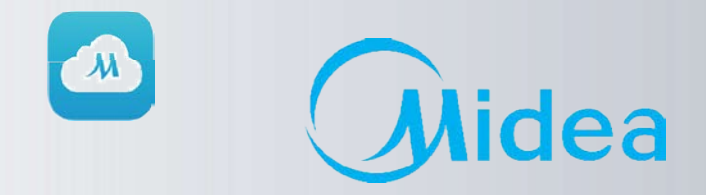

4/4

Midea WI-FI Контроль 🛜

Перед натисканням кн. «Старт конфігурації» необхідно перейти в налаштування мережі Wi-Fi смартфона, відключитися від мережі: «net\_ac\_XXXX» і підключитися назад до своєї Домашньої мережі (в нашому випадку «ACWGUEST2»).

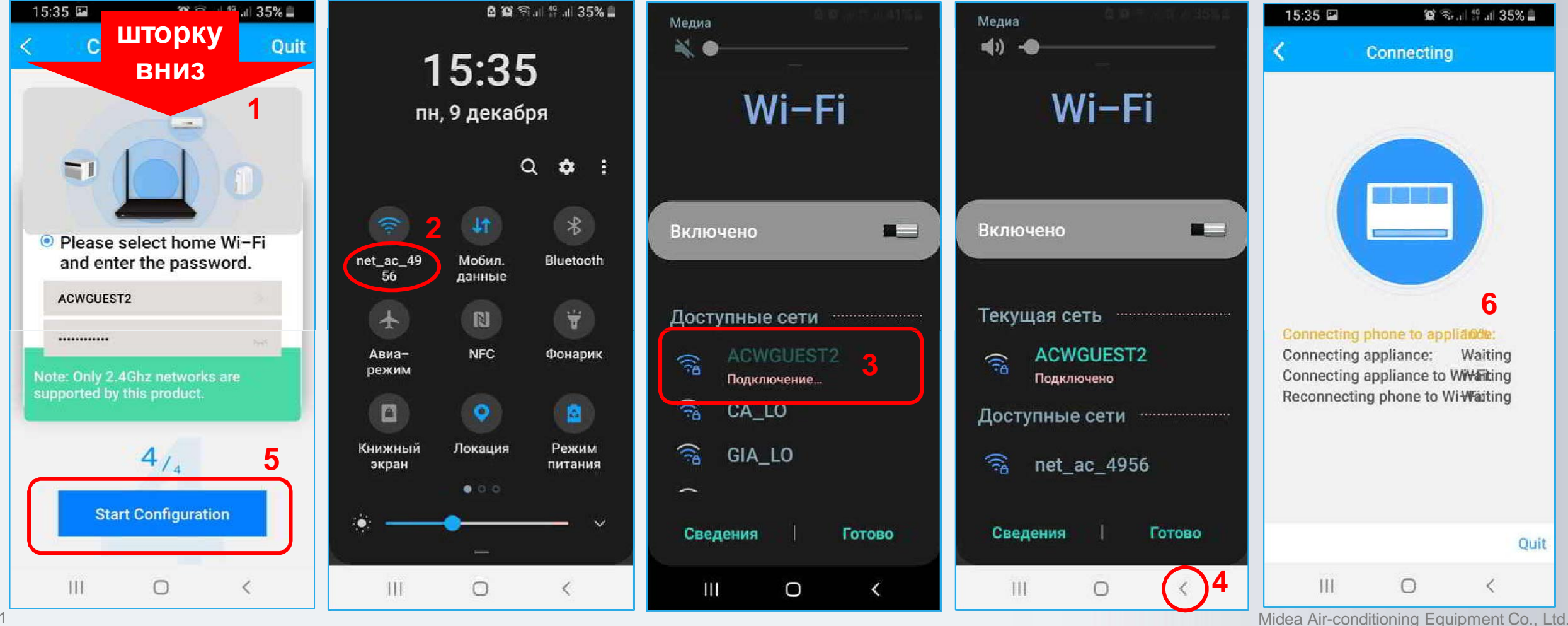

21

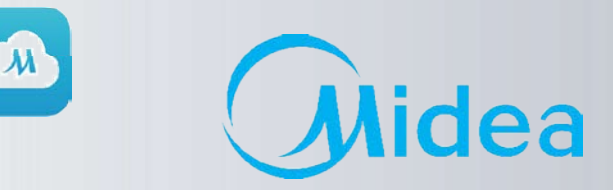

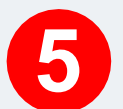

Контролюйте процес підключення і конфігурації налаштувань модуля WI-FI. По закінченню процесу налаштування буде завершено і можна приступати до керування кондиціонером.

Увага! Під час налаштування WI-FI, смартфон повинен бути підключений до одного і того ж роутера, що і кондиціонер. Інакше буде збій з'єднання.

Midea WI-FI Контроль 🛜

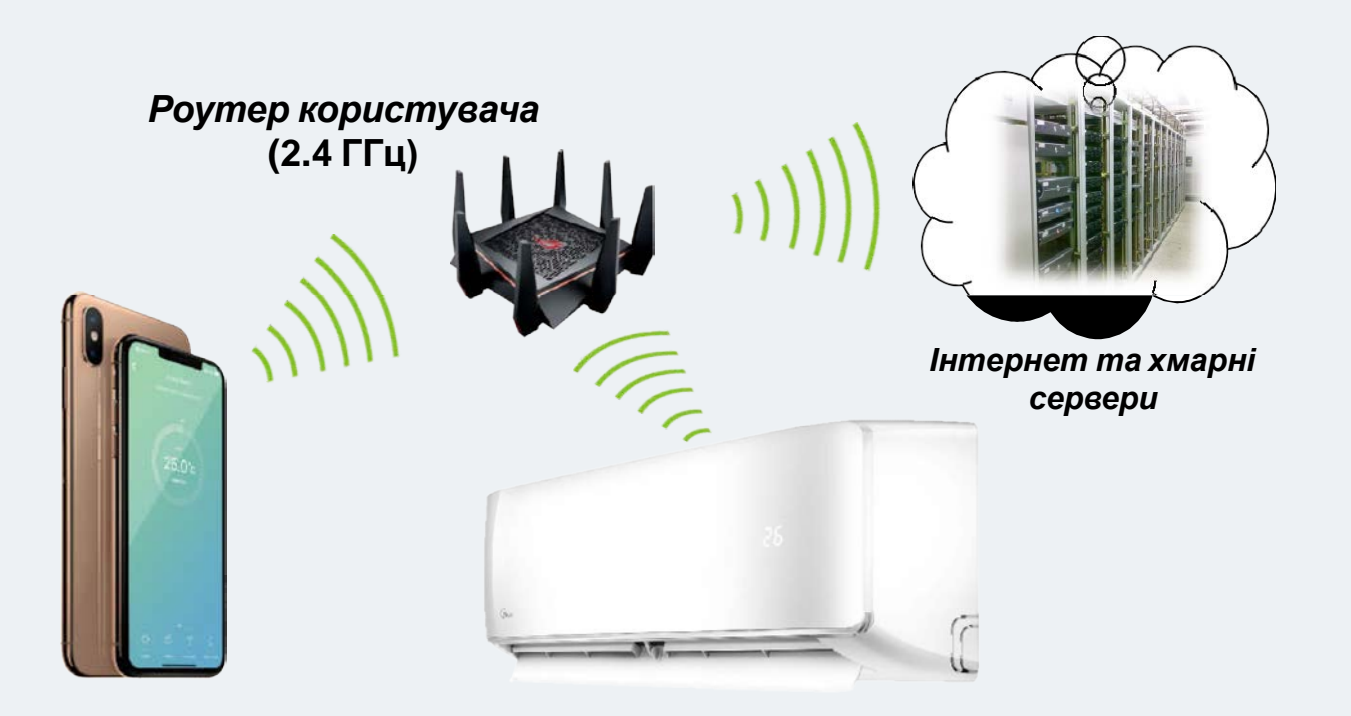

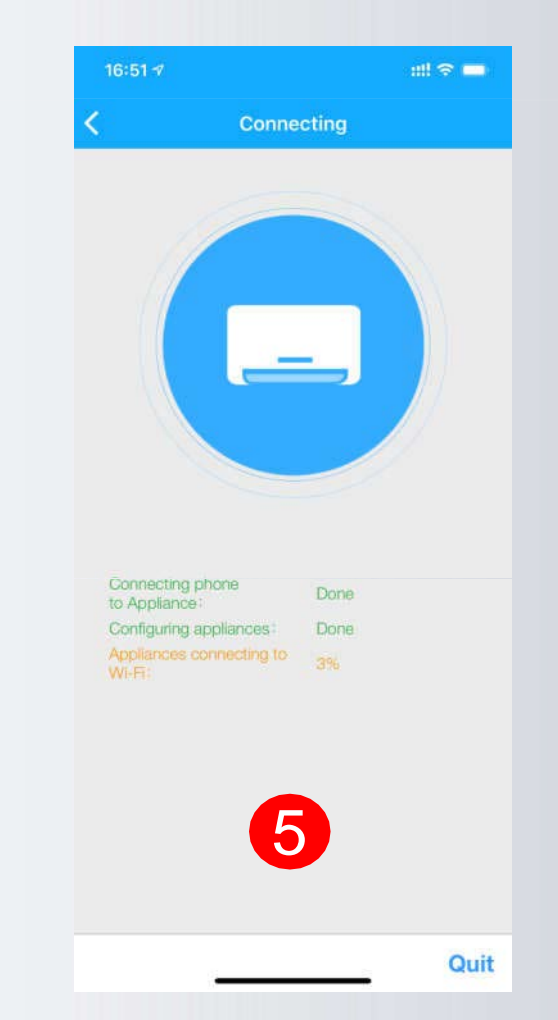

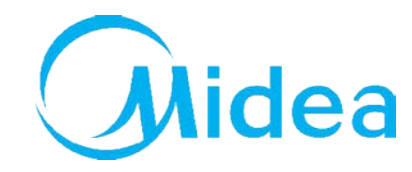

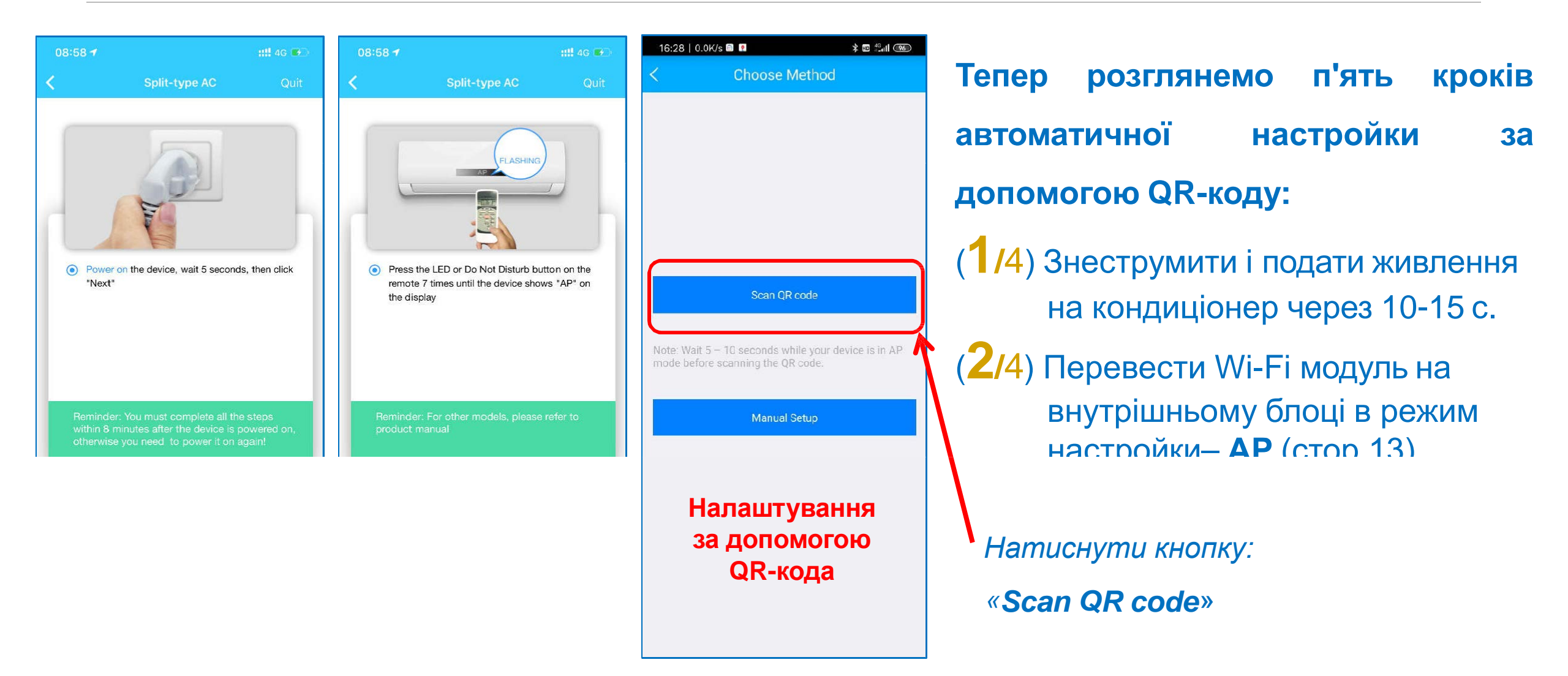

Midea WI-FI Контроль 🛜

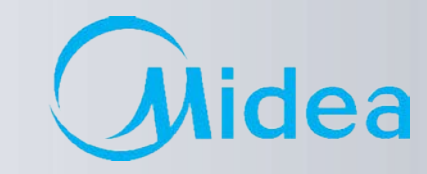

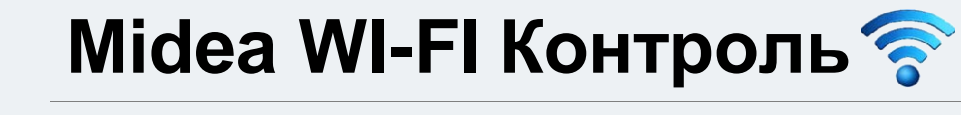

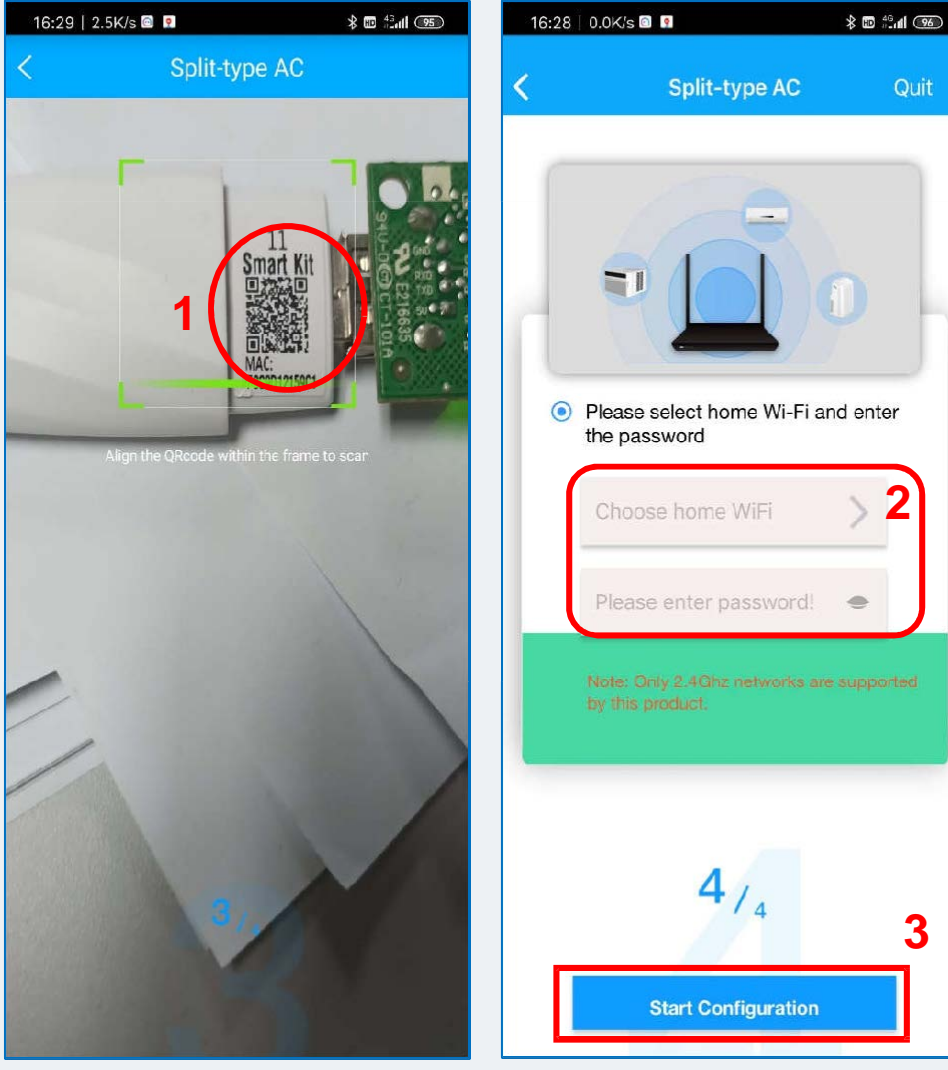

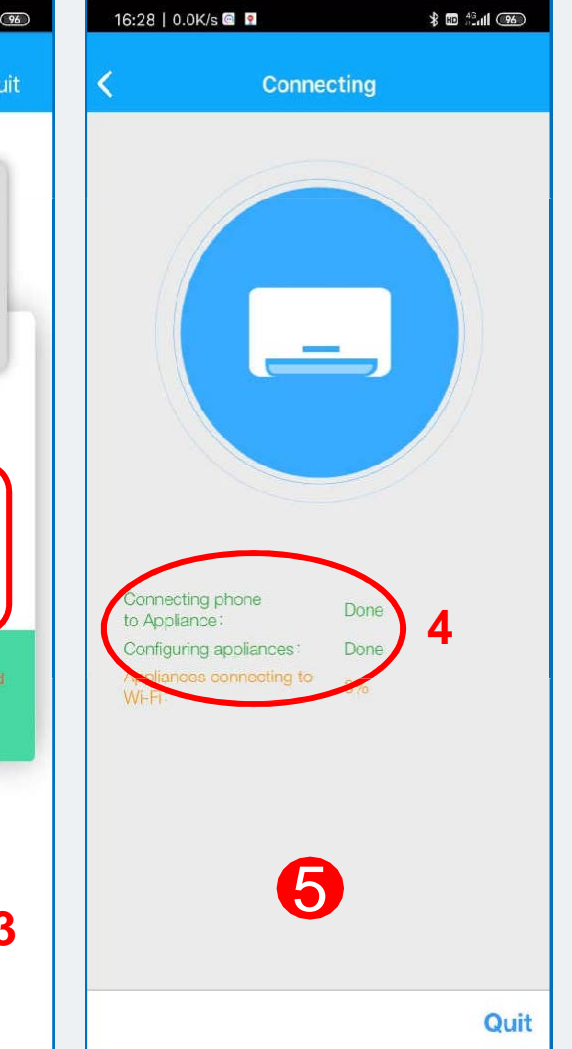

(**3/**4) Відсканувати QR-код на корпусі Wi-Fi модуля (**1**).

(4/4) Вибирати свою (домашню) мережу WI-FI (2) і ввести від неї пароль і натиснути кнопку «Start Configuration» (3).

5 Контролювати процес підключення та налаштування (4).

Після вдалої конфігурації, додаток перейде до головного вікна контролю і керування кондиціонером.

#### Midea WI-FI Контроль 🛜 Новий інтерфейс АРР (додатки)

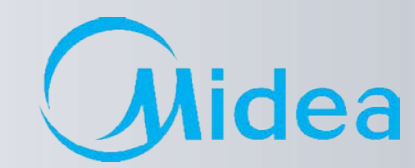

Надання налаштувань Wi-Fi AC (Air Conditioner) іншим користувачам

|                 |             |             |              | <b>50</b> 6a |                      |                                                 |                                                                          |
|-----------------|-------------|-------------|--------------|--------------|----------------------|-------------------------------------------------|--------------------------------------------------------------------------|
| 16:54 <b>-1</b> |             | #11 46 🛑    | 17:26        |              | :::11 46 <b>::::</b> | 16:58 🗸                                         | ::!! 46 📼                                                                |
| <               | Living Room | $\bigcirc$  | <            | Function     |                      | K Sha                                           | re Device                                                                |
|                 |             | °C          |              |              |                      |                                                 |                                                                          |
|                 |             |             | Timer On     |              | >                    |                                                 |                                                                          |
|                 | 25.0°c      | (+)         | Timer Off    |              | >                    |                                                 |                                                                          |
|                 |             |             | Sleep Curve  |              | >                    |                                                 |                                                                          |
|                 |             |             | Check        |              | 20                   |                                                 |                                                                          |
|                 |             |             | Units        | Ť            |                      |                                                 |                                                                          |
|                 |             |             | About Device |              | >                    | <u> </u>                                        |                                                                          |
|                 |             |             | Share Device | ]            | 5                    |                                                 | C9992                                                                    |
|                 |             | Sleep Curve |              | -            |                      | Notice:Now please<br>Midea Air A<br>phones to s | ask your family to use<br>PP on their own mobile<br>can this QR code and |
|                 |             | A           |              |              |                      | share this d                                    | evice to them.                                                           |
|                 |             | Boost       |              |              |                      |                                                 |                                                                          |
|                 |             |             |              | Delete       |                      |                                                 |                                                                          |
|                 |             |             | -            |              |                      |                                                 |                                                                          |

### 

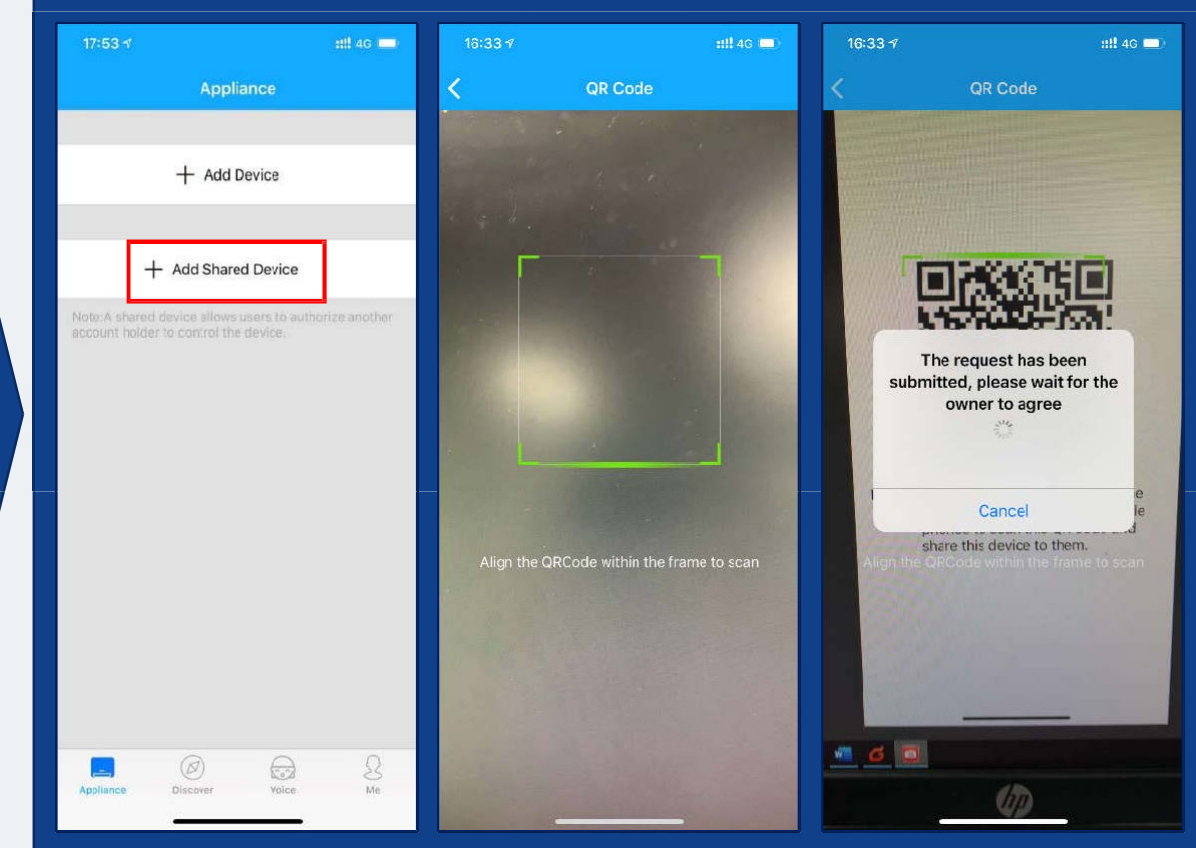

### Пользователь 2

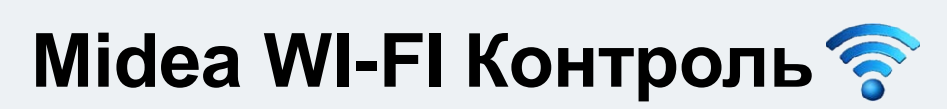

Додаткові функції в додатках Midea Air

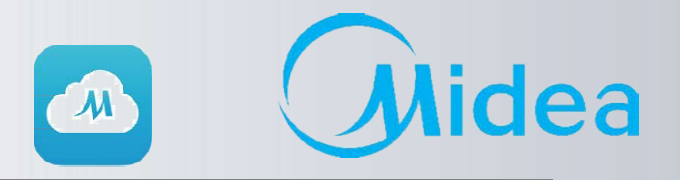

### Голосовий помічник

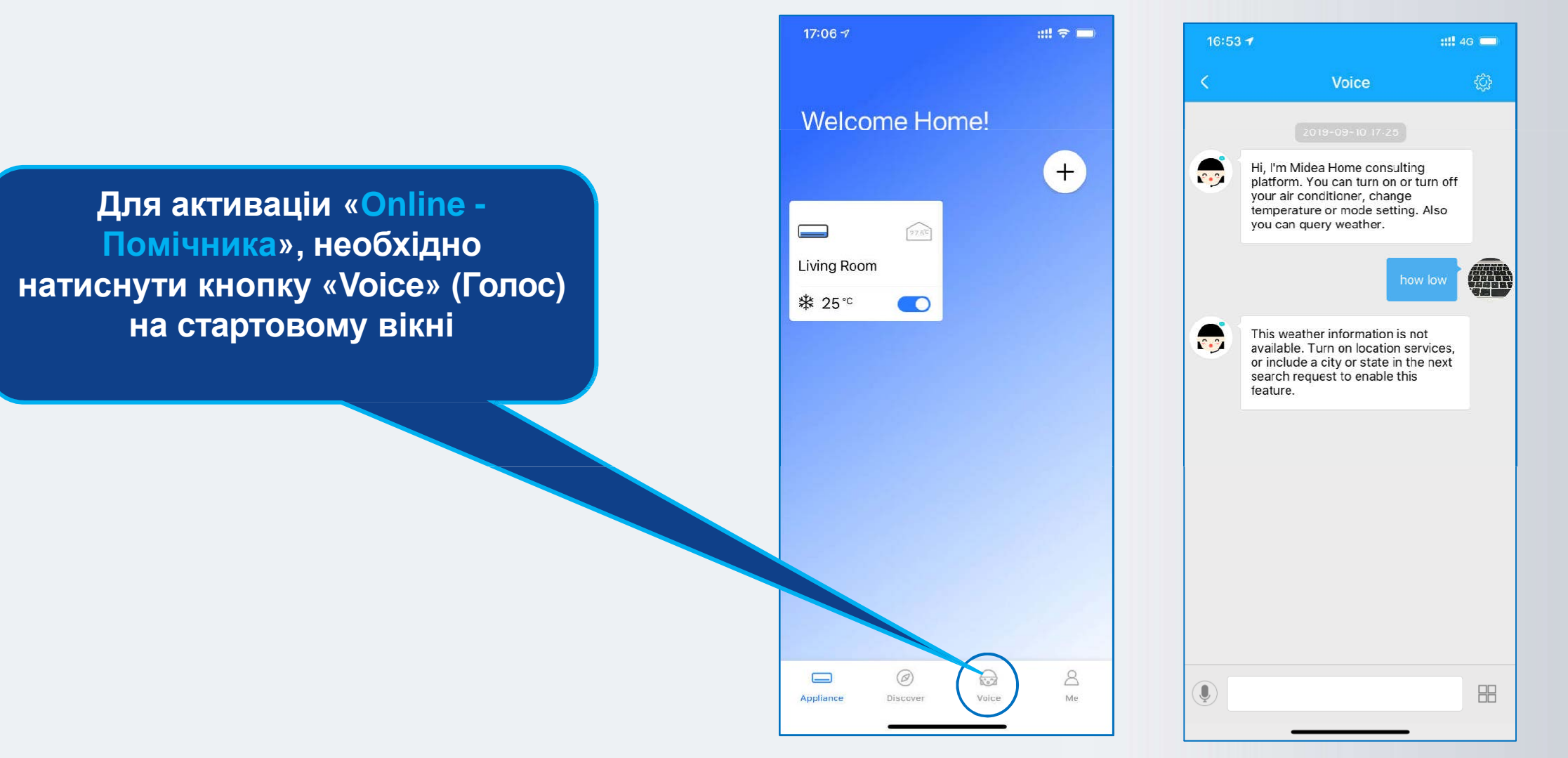

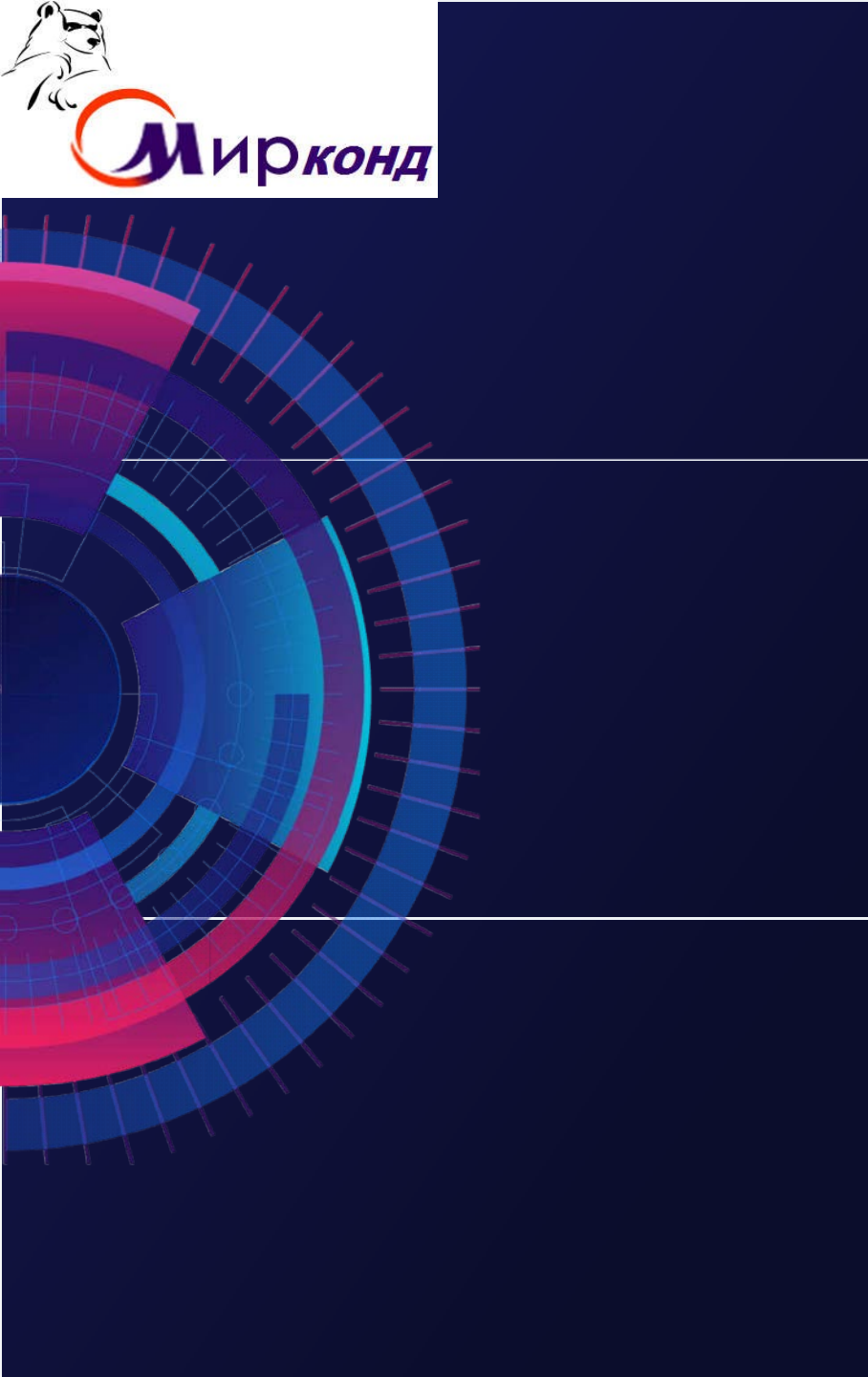

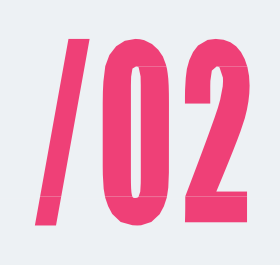

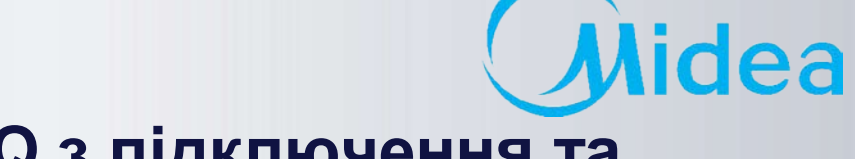

### FAQ з підключення та

налаштування

Wi-Fi

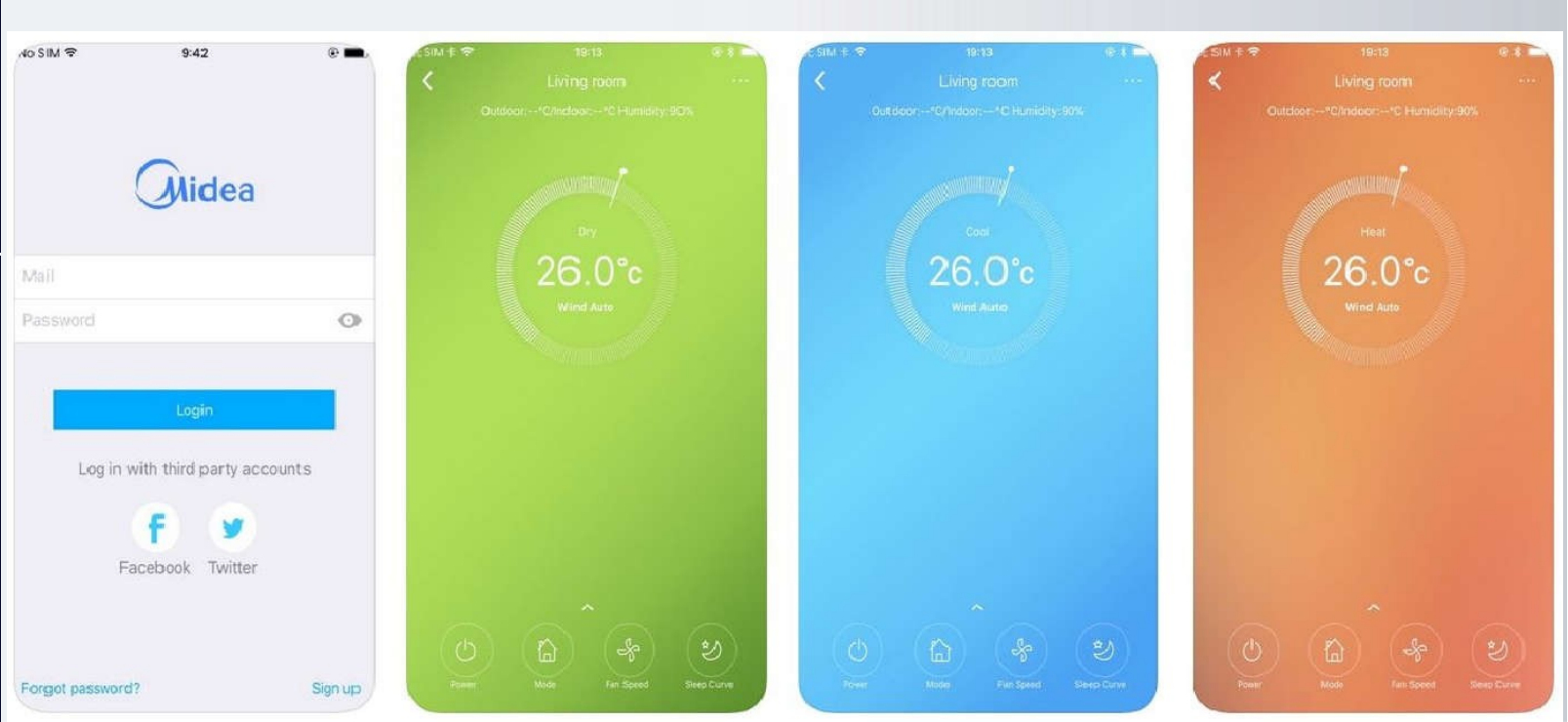

111 46

### Помилка підключення

Випадок 1. При додаванні нового пристрою після сканування з'являється "QR code is illegal" (QR-код неприпустимий).

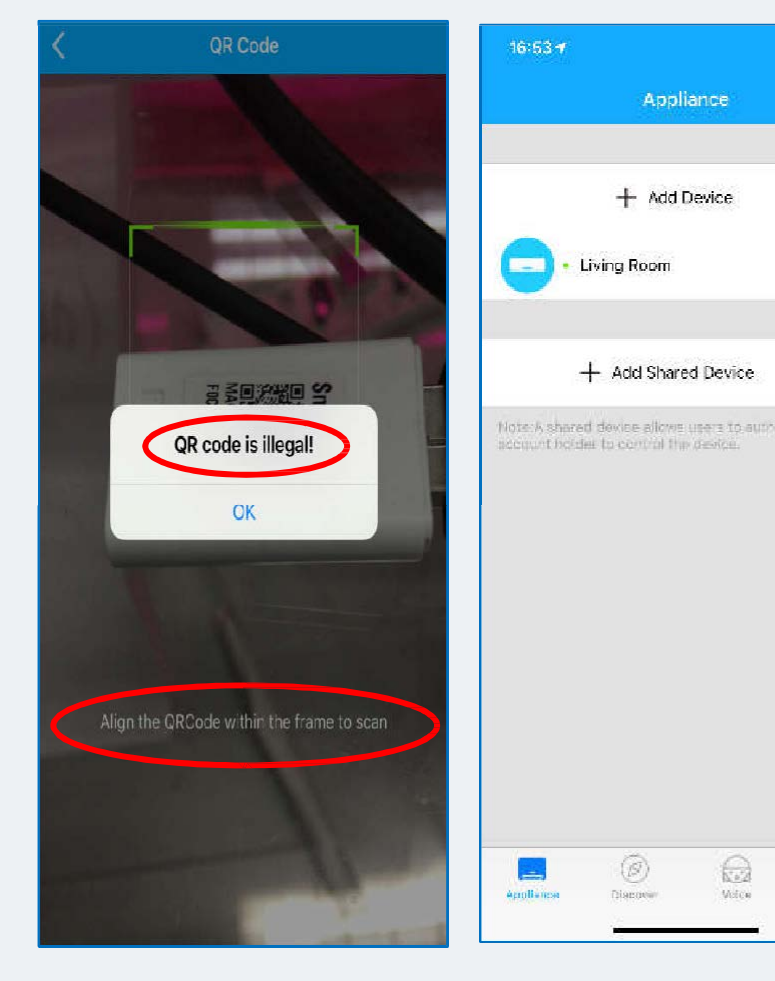

#### Можливі причини:

- 1. Режим АР пристрою не активний.
- 2. Користувачі можливо натиснули "+ Add Shared Device" (Додати загальний пристрій) на сторінці «Додати пристрій» і відсканували QR-код модуля Wi-Fi, що призвело до помилки.

M

3. Користувачі ОС Android можливо відсканували інші QR-коди (наприклад, посилання на скачування APP (додатки) Wi-Fi), а не QRкоди модуля Wi-Fi.

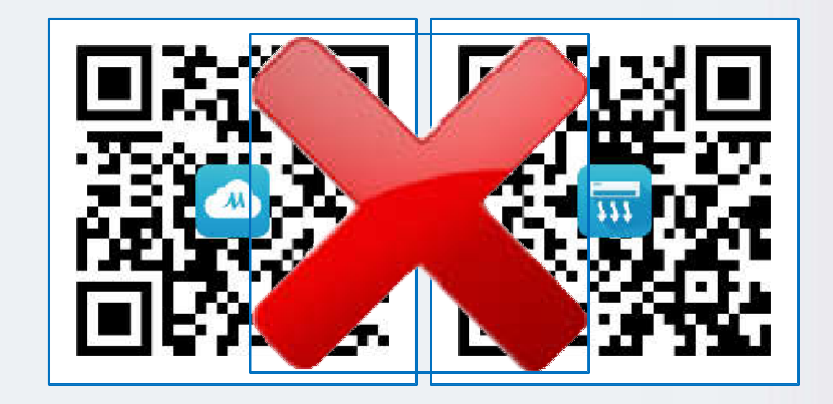

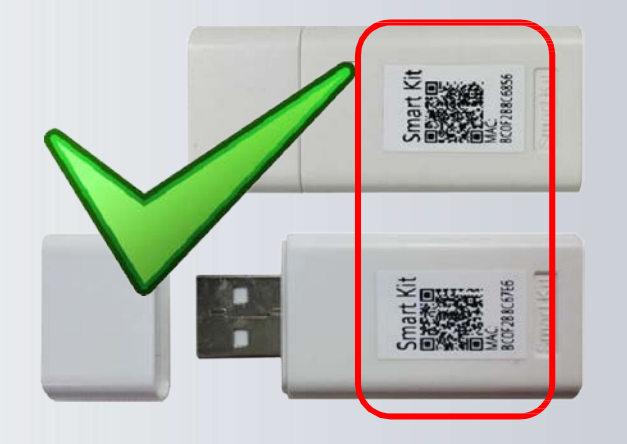

#### Midea Air-conditioning Equipment Co., Ltd.

### **FAQ з підключення та налаштування WI-FI**

### Помилка підключення

Випадок 2. Користувачі Android НЕ МОЖУТЬ перейти до кроку 4/4 навіть на смартфоні, підключеному до WIFI з ім'ям «net\_ac\_\*\*\*\*» на кроці 3/4.

| 08:59 1                 |                                                                                              | ::!! 4G 💕                     | • •   |                   | 4                                         | £ <b>0</b> # الما 100% <b>1</b> 7: |
|-------------------------|----------------------------------------------------------------------------------------------|-------------------------------|-------|-------------------|-------------------------------------------|------------------------------------|
| <                       | Split-type AC                                                                                | Quit                          | <     | Wi-Fi             | Wi-Fi Direct                              | дополнительно                      |
|                         |                                                                                              |                               | ВКЈ   | ТЮЧЕН             | 0                                         | ΄. Ο                               |
|                         |                                                                                              |                               |       | ne<br>а Пр<br>к I | et_ac_0C40<br>ооверка качест<br>Интернету | ва подключения                     |
|                         |                                                                                              |                               | (((;  | h H               | ouse                                      |                                    |
| us<br>to                | e the password "12345678"<br>connect to the network "net_ac_                                 | ч<br>хххх"                    | ((;   | a In              | na                                        |                                    |
|                         |                                                                                              |                               | (((-  | N                 | at                                        |                                    |
|                         |                                                                                              |                               | ((;-  | Тс                | oshik                                     |                                    |
| Romi<br>the W<br>If not | nder: If "net_ac_xxxx" network is<br>/LAN, check whether the device is<br>, <u>Try again</u> | not found on<br>s in AP mode. | (((;- | 0                 | 57                                        |                                    |
|                         |                                                                                              |                               | ((;   | a 14              | 46_2.4G                                   |                                    |
|                         |                                                                                              |                               | (;    | oi                | taneznaju                                 |                                    |
|                         | 3/4                                                                                          |                               | (((-  | a L(              | 3                                         |                                    |
|                         | Next                                                                                         |                               | (+    | Д                 | обавить сет                               | Ъ                                  |
|                         |                                                                                              |                               |       |                   |                                           |                                    |

#### Рішення:

- . Почніть настройку модуля, спочатку повернувшись до кроку **1**/4 (вимкніть кондиціонер, через 5 секунд включіть і т.д. по кроках).
- Зверніться в техпідтримку «Мірконд» (044) 531-19-04 доб. 112, щоб перевірити працездатність модуля і при його несправності – замініть модуль Wi-Fi.

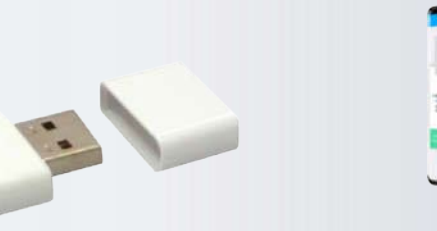

M

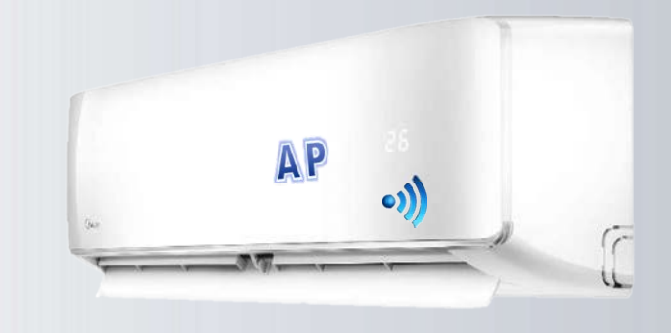

ea

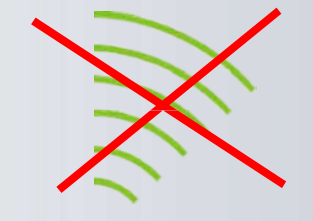

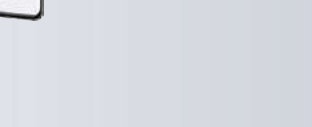

## 

### Помилка підключення

Випадок 3. Користувачі Android отримують інформацію про помилку на кроці 3/4 при скануванні

QR-коду: "Wi-Fi information not scanned" (інформація про Wi-Fi не сканується).

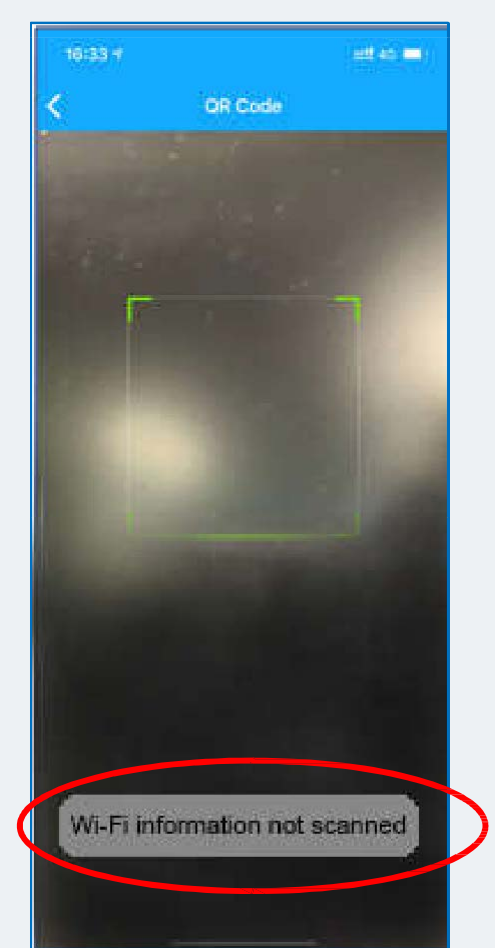

#### Рішення:

 Будь ласка, перевірте, чи надається додатку дозвіл LOCATION (Місцезнаходження) в налаштуваннях смартфона. Це необхідно, для прив'язки пристрою до регіону.

Налаштування -> Додатки -> Midea Air -> Дозволи ->

#### Місцезнаходження

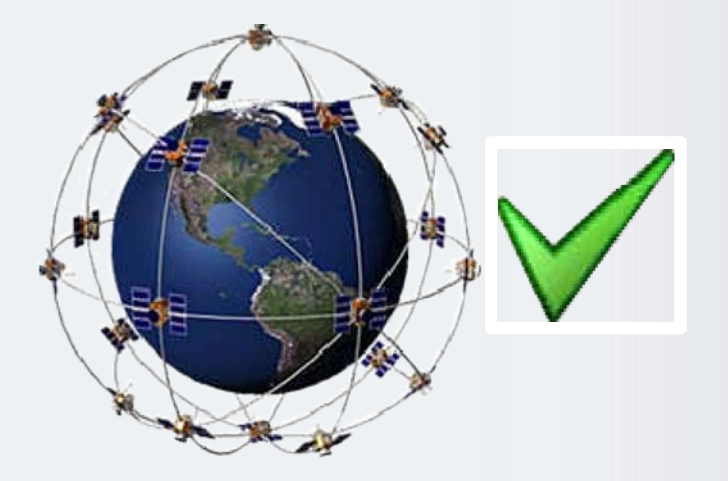

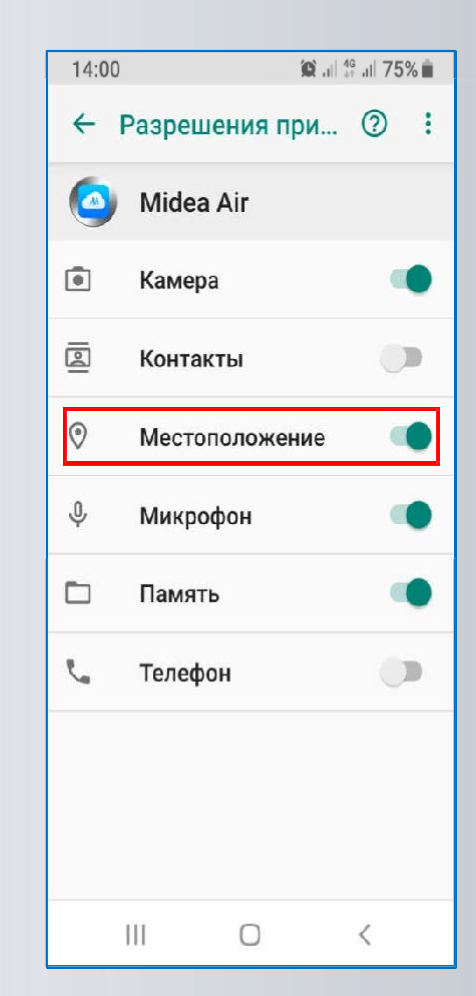

### Помилка підключення

Випадок 4. Зупинка процесу налаштування на 99% на кроці 4/4,

під час активного з'єднання.

#### Рішення:

- 1. Переконайтеся, що режим АР блоку АС активний.
- 2. Підтвердіть, що додатку надано дозвіл LOCATION (Місцезнаходження) при налаштуванні мобільного телефону.
- Деякі смартфони можуть автоматично перемикатися на іншу мережу Wi-Fi з найкращим сигналом або підключатися до мобільного інтернету, якщо вони виявлять, що Wi-Fi, яка роздається з Вашого роутера має низьку швидкість або не може підключитися до Інтернету, що і призводить до цієї помилки.
- 4. Перевірте швидкість інтернету і тримайте смартфон підключеним до Вашої домашньої мережі під час процесу підключення. Для надійності можна видалити всі сторонні точки доступу.

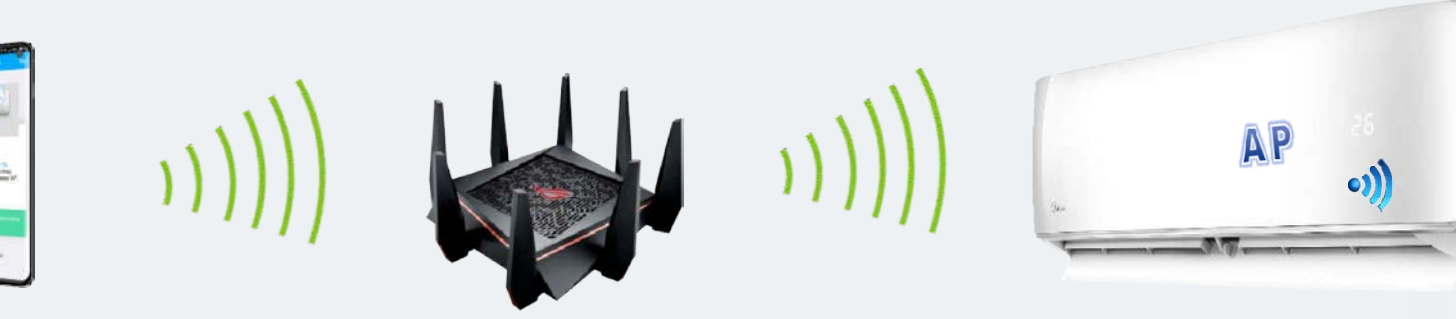

| Connecting                                                                                |                           |
|-------------------------------------------------------------------------------------------|---------------------------|
|                                                                                           |                           |
| Phone connecting appliance WLAN:                                                          | 99%                       |
| Phone connecting appliance WLAN:<br>Preconfigure appliances:                              | 99%<br>Waiting            |
| Phone connecting appliance WLAN:<br>Preconfigure appliances:<br>Appliances join the WLAN: | 99%<br>Waiting<br>Waiting |

M

Quit

### Помилка підключення

Випадок 5. Зупинка процесу налаштування на 99% на останній стадії кроку 4/4 при встановленні

з'єднання.

#### Рішення:

- 1. Переконайтеся, що введений пароль від Вашої Wi-Fi мережі правильний.
- 2. Ви можете клацнути на «Око» (1), щоб пароль показувався при введенні.

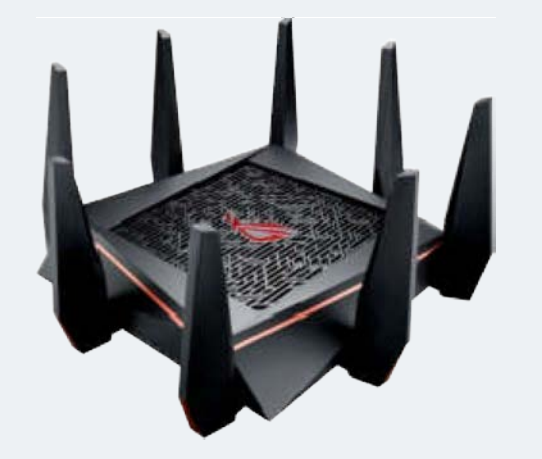

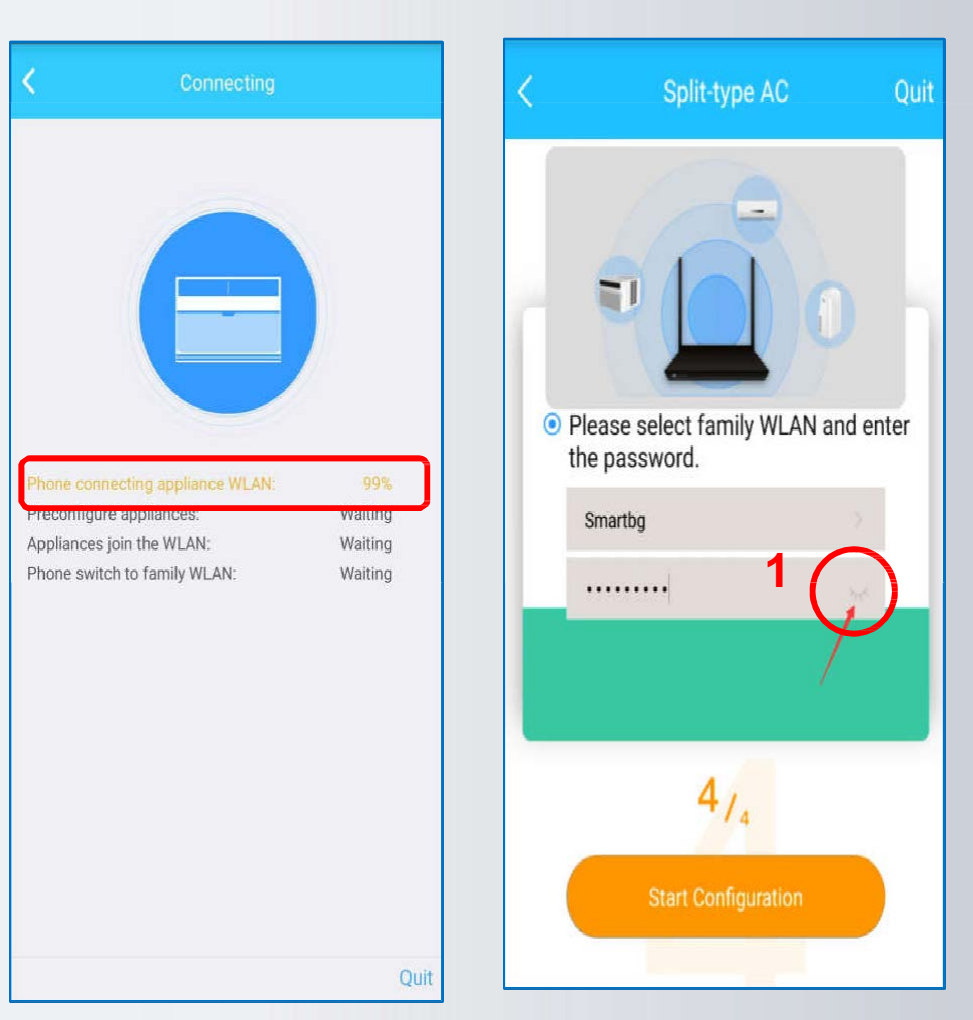

M

### Помилка підключення

Випадок 6. Зупинка процесу налаштування на 99% на останній стадії кроку 4/4 при встановленні з'єднання.

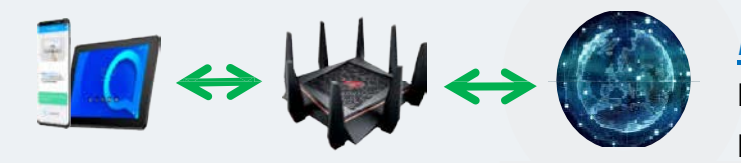

**<u>Рішення</u>:** Якщо з'являється інформація про тайм-аут і переході на іншу сторінку, то можлива причина полягає в тому, що до роутера підключено забагато пристроїв або потужність сигналу Wi-Fi занадто низька.

M

Ви можете перевірити на роутері або завантажити Fing- Network Scanner, щоб перевірити, скільки пристроїв підключено до маршрутизатора.

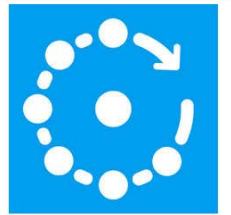

| Добави       | ть в список желаний       | Установить       |
|--------------|---------------------------|------------------|
| \rm Приложен | ие совместимо с вашим уст | ройством.        |
| Есть реклама | а · Поддерживаются покуп  | ки в приложении  |
| 3+           |                           |                  |
| Fing Limited | Инструменты               | ★★★★ 🕸 310 510 单 |
| Fing -       | Сетевре инс               | струменты        |

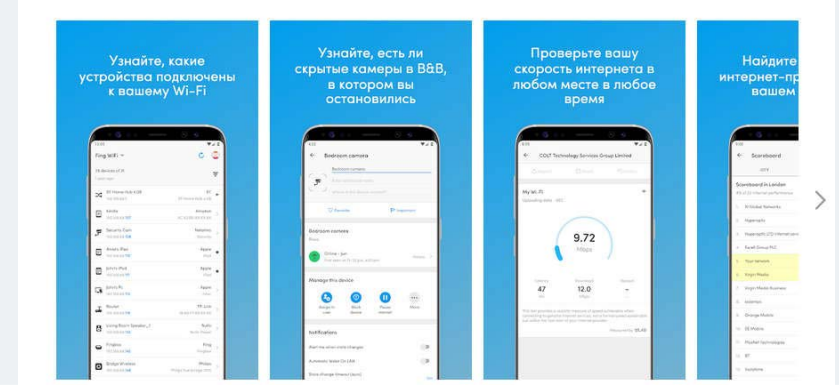

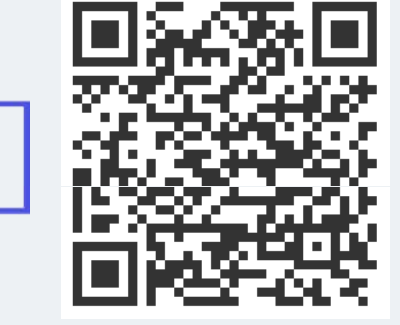

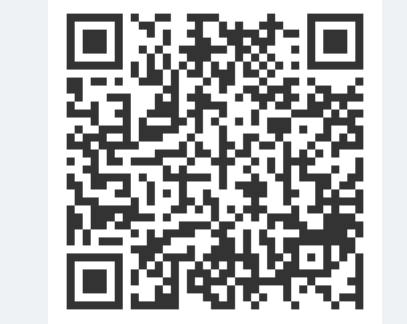

Для перевірки швидкості інтернет з'єднання по Wi-Fi можна завантажити Speedtest

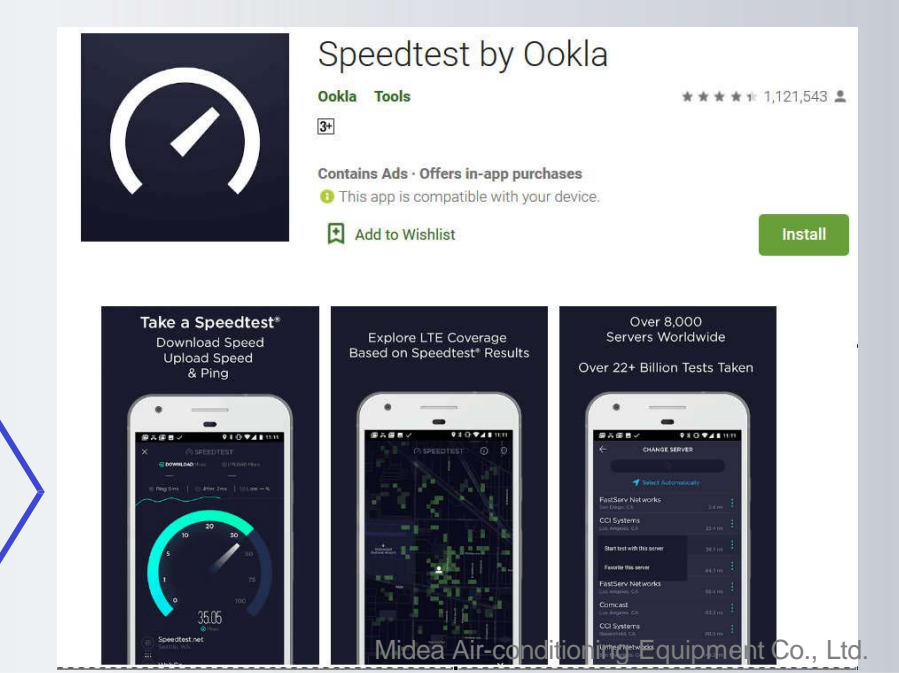

#### Midea Air-conditioning Equipment Co., Ltd.

### **FAQ з підключення та налаштування WI-FI**

### Помилка підключення

Випадок 6. Зупинка процесу налаштування на 99% на останній стадії кроку 4/4 при встановленні з'єднання.

#### Рішення:

- 1. Може бути кілька роутерів з однаковим ідентифікатором Wi-Fi або паролем.
- 2. Кондиціонер і смартфон підключені до різних роутерів.

Ви можете завантажити Wi-Fi Analyzer, щоб перевірити, чи є інші маршрутизатори, які надсилають сигнал Wi-Fi з тимже ім'ям.

> 🕈 Wifi Analyzer P-LINK 44C9

M

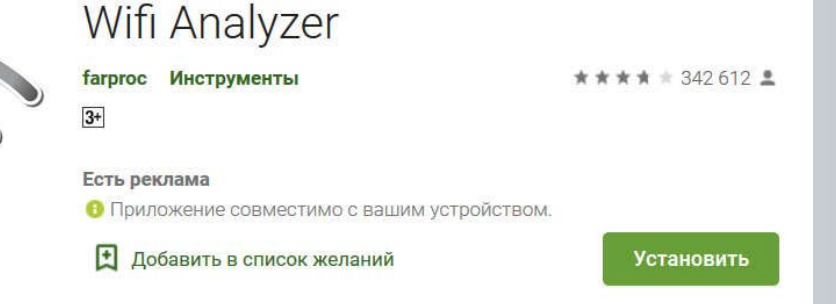

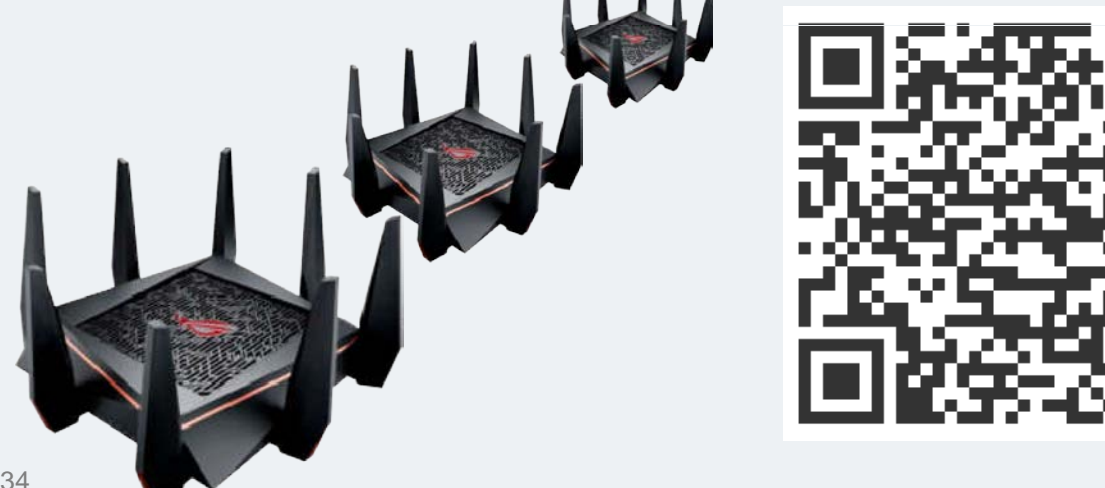

#### Midea Air-conditioning Equipment Co., Ltd.

FAQ з підключення та налаштування WI-FI

### Проблеми з додатком (АРР)

Випадок 1. Збій при реєстрації або вході в свій аккаунт, Код помилки: «-9999».

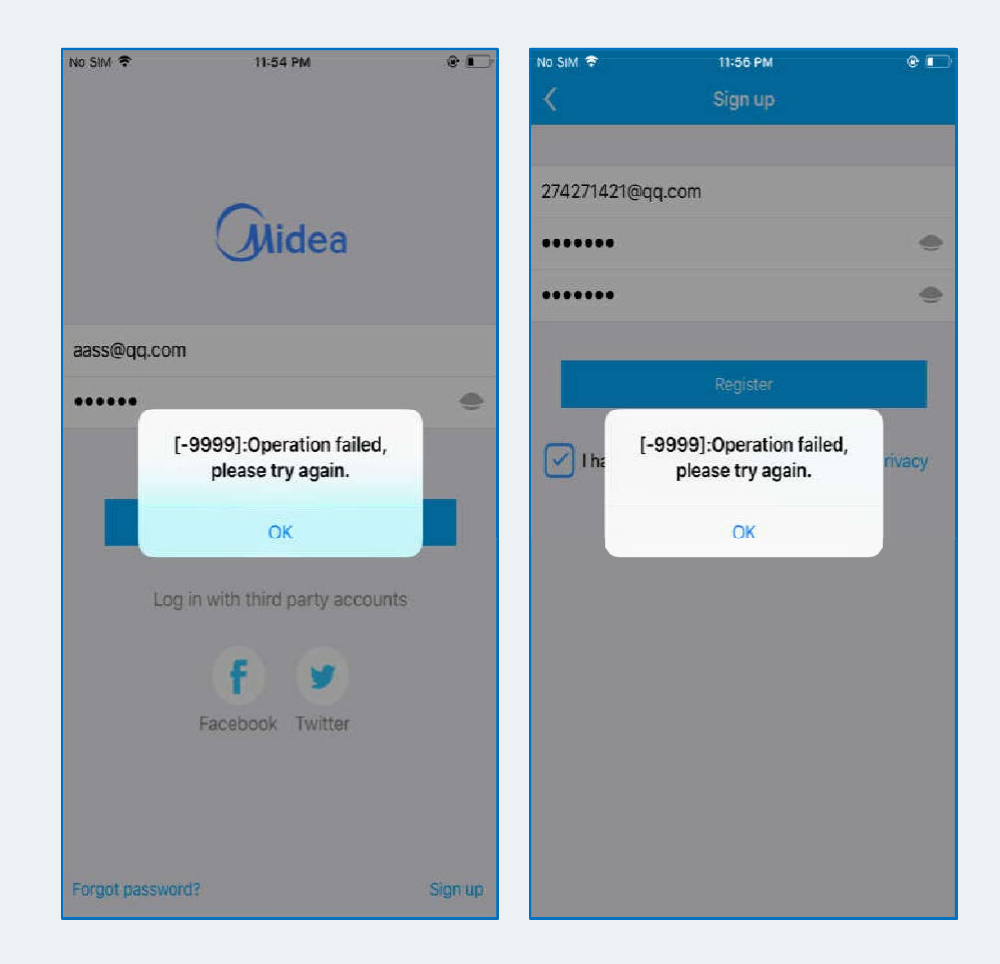

#### Рішення:

 Перевірте підключення до інтернету. Перейдіть в налаштування смартфона і включіть Wi-Fi / мобільні дані.

Примітка: Якщо помилка повториться, спершу видаліть цю програму, а потім встановить її знову

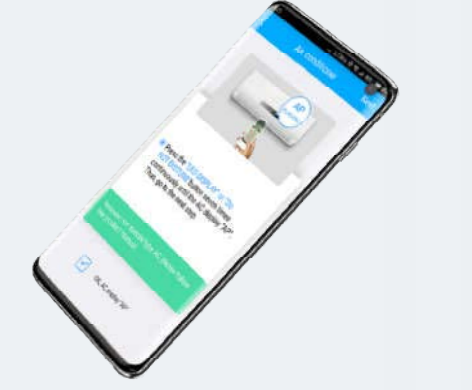

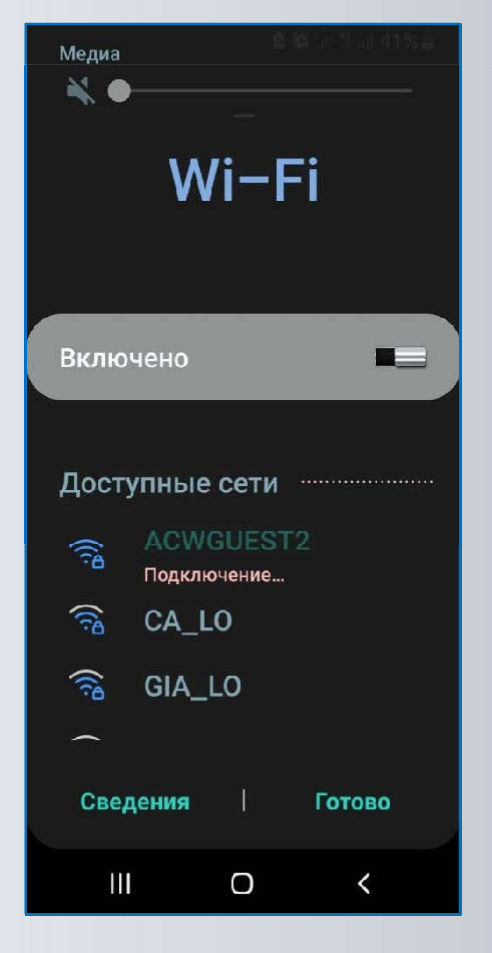

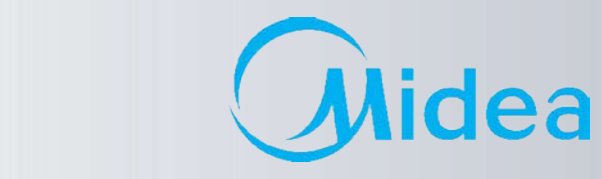

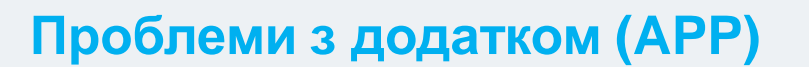

Випадок 2. Зміна назви кондиціонера (на свій розсуд).

| Рішення: | 16:54 🕈                     | :::: 46     | 17:26        | #11 4G ன | 17:26        |                      | ::!! 4G ன               | 17:26        |                      | 46 ன           |
|----------|-----------------------------|-------------|--------------|----------|--------------|----------------------|-------------------------|--------------|----------------------|----------------|
|          | Living Room                 | $( \cdot )$ | <            | Function | <            | About Device         |                         | <            | Device Name          | Save           |
|          | Outdoor:32.0°C/Indoor:27.5° | 1           |              |          |              |                      |                         | Recommended  | Name:                |                |
|          | Cool                        |             | Timer On     | >        | Device name  | e <b>3</b>           | Living Room 🗦           | Living Room  |                      |                |
|          | 25.0°c                      | (+)         | Timer Off    | >        |              |                      |                         | Dining Room  |                      | $\overline{}$  |
|          | Auto Fan                    |             | Sleep Curve  | >        | Terminal bar | rcode 00000000000000 | 0Q1F0C9D12159C10<br>000 | Vitekaa      |                      |                |
|          |                             |             |              |          |              |                      |                         | Kitchen      |                      |                |
|          |                             |             | Check        | >        | Refresh Fun  | iction               |                         | Master bedro | oom                  |                |
|          |                             |             | Units        | °F 'C    |              |                      |                         | Children bed | Iroom                |                |
|          |                             |             | About Device | 2 >      |              |                      |                         | Study        |                      |                |
|          |                             |             | Share Device | >        |              |                      |                         | Guest bedro  | om                   |                |
|          |                             | a           |              |          |              |                      |                         | Storage roor | n                    |                |
|          | Power Mode Fan Speed        | Sleep Curve |              |          |              |                      |                         |              | 1                    |                |
|          | 000                         | $\frown$    |              |          |              |                      |                         | Custom Name: | 4                    |                |
|          |                             | (A)         |              |          |              |                      |                         |              |                      |                |
|          | Vertical S Horizontal S ECO | Boost       |              |          |              |                      |                         |              |                      |                |
|          | $(\mathbf{o})$              |             |              |          |              |                      |                         |              |                      |                |
|          | FP.                         |             |              | Delete   |              |                      |                         |              |                      |                |
|          |                             |             |              |          |              |                      | -                       | Midea Air-   | -conditioning Equipr | nent Co., Ltd. |

M

ea

### Проблеми з додатком (АРР)

Випадок 3. Чому кондиціонер Offline?

#### Рішення:

- 1. Будь ласка, перевірте, чи подається живлення до кондиціонеру.
- 2. Перевірте, чи підключений кондиціонер до домашньої мережі (роутера) і переконайтеся, що назва мережі (SSID) і пароль від неї не змінилися.
- 3. Переконайтеся, що до домашньої мережі (роутера) підключено не надто багато пристроїв.
- 4. Підключить кондиціонер до домашньої мережі (роутера) заново.

| Appliance<br>+ Add Device<br>Living Room Offline<br>+ Add Shared Device<br>Note:A shared device allows users to authorize another<br>account holder to control the device. | 17:27                    |                                                          | ::!! 4G 🖬                 |
|----------------------------------------------------------------------------------------------------|--------------------------|----------------------------------------------------------|---------------------------|
| + Add Device  Living Room Offline  + Add Shared Device  Note:A shared device allows users to authorize anothe account holder to control the device.                        |                          | Appliance                                                |                           |
| + Add Device                                                                                                    |                          |                                                          |                           |
| Living Room  Offline      Add Shared Device  Note:A shared device allows users to authorize another account holder to control the device.                                  |                          | + Add Device                                             |                           |
| + Add Shared Device Note:A shared device allows users to authorize anothe account holder to control the device.                                                            | •                        | Living Room                                              | Offline                   |
| Note:A shared device allows users to authorize anothe<br>account holder to control the device.                                                                             |                          | + Add Shared Dev                                         | ice                       |
|                                                                                                    | Note:A sha<br>account ho | red device allows users t<br>older to control the device | o authorize another<br>a. |
|                                                                                                    |                          |                                                          |                           |
|                                                                                                    |                          |                                                          |                           |
|                                                                                                    |                          |                                                          |                           |
|                                                                                                    |                          |                                                          |                           |
|                                                                                                    |                          |                                                          |                           |
|                                                                                                    |                          |                                                          |                           |
|                                                                                                    |                          |                                                          |                           |
|                                                                                                    |                          |                                                          |                           |

(M)

### Проблеми з додатком (АРР)

Випадок 4. Чому кондиціонер зникає зі списку підключених пристроїв?

#### Рішення:

- 1. Це може бути проблема з інтернет-з'єднанням або низькою швидкістю інтернету. Потягніть сторінку вниз, щоб оновити дані с сервера виробника.
- 2. Якщо інший користувач управляє цим кондиціонером, назва кондиціонера зникне зі списку пристроїв поточного користувача.
- 3. Якщо назва пристрою, який спільно використовувався, зникло зі списку, то можливо користувач, який поділився з Вами настройками, видалив його зі свого додатка. Зв'яжіться з цим користувачем і уточніть це питання.

| 17:53 🕫                      |                                      |                            | ::!! 4G 🗖     |
|------------------------------|--------------------------------------|----------------------------|---------------|
|                              | Appli                                | ance                       |               |
|                              |                                      |                            |               |
|                              | + Add [                              | Device                     |               |
|                              |                                      |                            |               |
| Į.                           | + Add Share                          | d Device                   |               |
| Note:A share<br>account hold | d device allows<br>er to control the | users to authoride device. | orize another |
|                              |                                      |                            |               |
|                              |                                      |                            |               |
|                              |                                      |                            |               |
|                              |                                      |                            |               |
|                              |                                      |                            |               |
|                              |                                      |                            |               |
|                              |                                      |                            |               |
|                              |                                      |                            |               |
|                              |                                      |                            |               |
|                              |                                      |                            |               |
| Anniiance                    | Discover                             | Voice                      | Q.<br>Ma      |

M

### Проблеми з додатком (АРР)

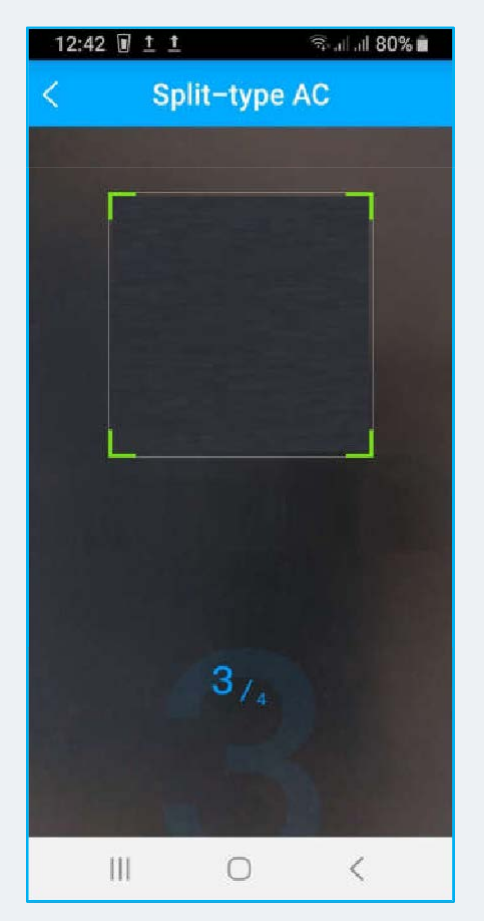

Випадок 5. Чому екран мобільного телефону чорний при спробі відсканувати QR-код?

#### Рішення:

. У додатку немає дозволу на використання камери, будь ласка, надайте його в налаштуваннях.

#### Випадок 6. Після активації режиму АР немає Wi-Fi мережі з ім'ям «net\_ac \_\*\*\*\*»

#### <u>Рішення:</u>

M

- 1. Вимкніть і через 2 хвилини знову включите кондиціонер і заново встановіть режим настройки АР.
- 2. Якщо на внутрішньому блоці висвічується код помилки Р7, то це може бути проблема з підключенням до мережі або внутрішня проблема модуля Wi-Fi. Будь ласка, зв'яжіться з сервісним центром, щоб перевірити модуль і при несправності замінити його (якщо несправність виникла протягом гарантійного терміну 1 рік).

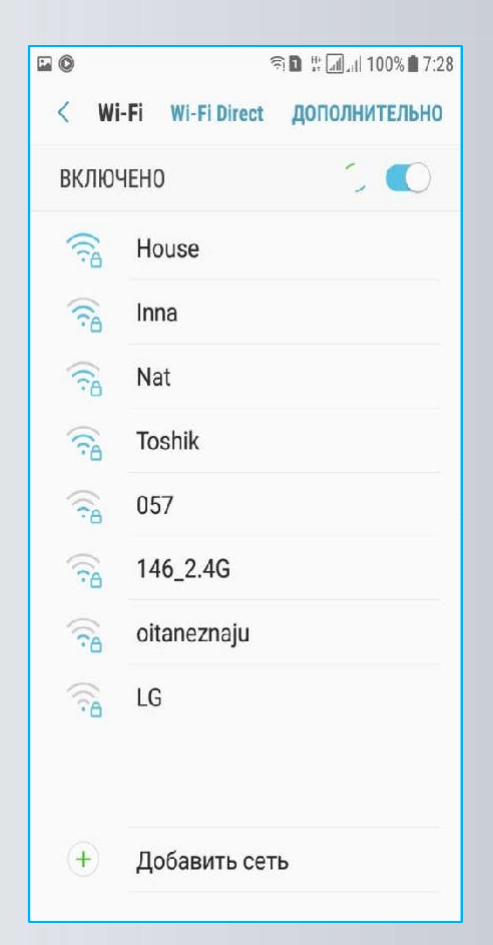

ea

### Проблеми з додатком (АРР)

Випадок 7. При скануванні QR-коду немає відповіді

#### Рішення:

- 1. Спробуйте поміняти кутабо відстань під час сканування.
- Якщо QR-код пошкоджений /загублений, спробуйте «Ручну настройку», для чого – Перейдіть до налаштувань WLAN смартфона, підключіться до мережі Wi-Fi з ім'ям «net\_ac \_\*\*\*\*», введіть пароль: 12345678

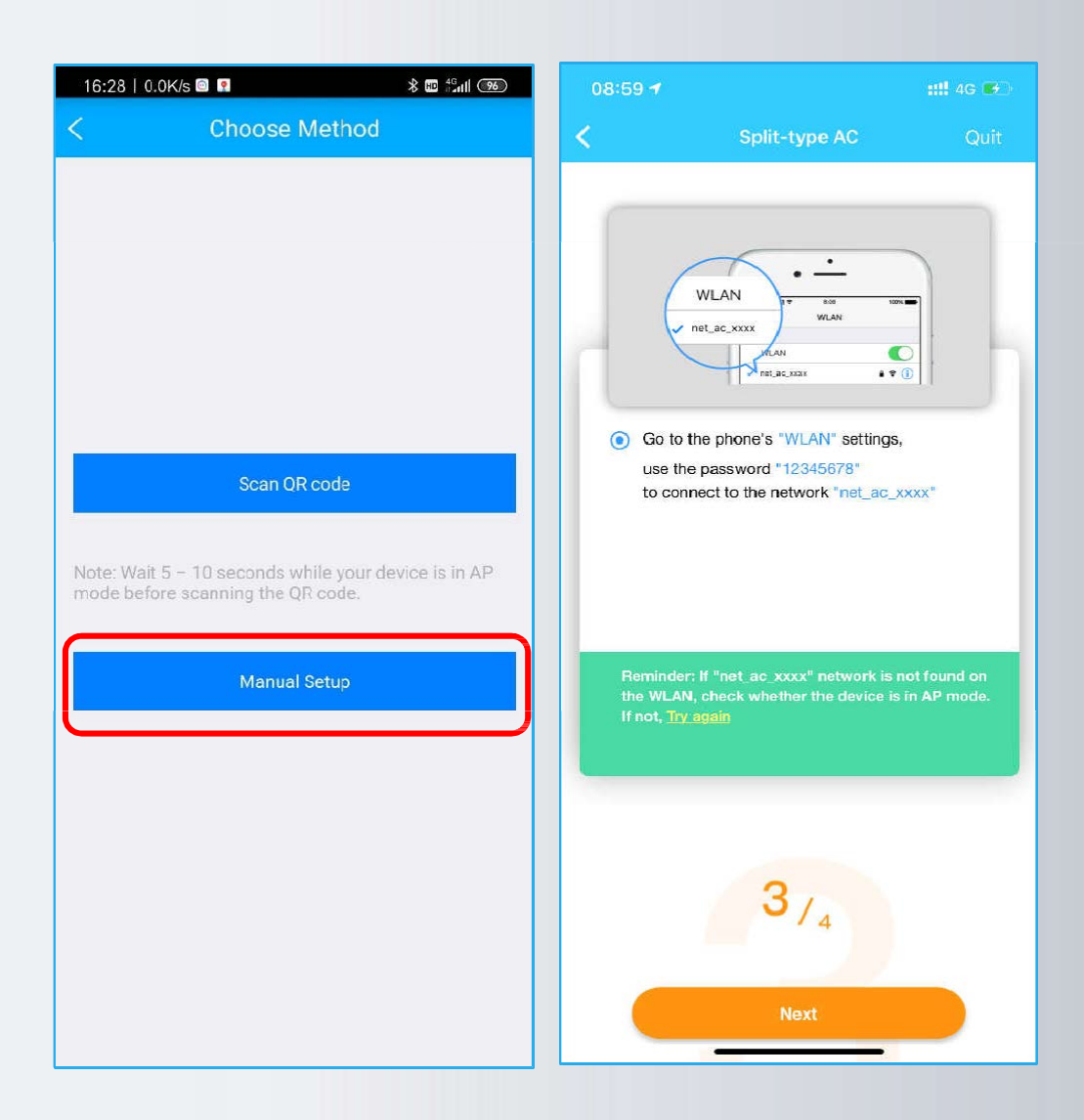

M

ea

### Проблеми з додатком (АРР)

Випадок 8. Точка доступу не відображається після 7-разового натискання кнопки «LED» на ПДУ

#### Рішення:

- Кнопка POWER (Живлення) на ПДУ була натиснута після активації режиму АР. Виконайте заново кроки налаштування 1/4, 2/4, 3/4.
- 2. Перевірте в налаштуваннях WLAN смартфона наявність мережі Wi-Fi с назвою: «**net\_ac**\_\*\*\*\*», якщо мережа Wi-Fi с назвою: «**net\_ac**\_\*\*\*\*» є, то можливо несправна плата індикації.
- Якщо мережі Wi-Fi с назвою: «net\_ac \_\*\*\*\*» немає, то обесточьте кондиціонер, витягніть модуль Wi-Fi з роз'єму USB і підключіть його знову. Подайте живлення і виконайте заново кроки налаштування 2/4, 3/4.
- 4. Модуль Wi-Fi несправний.

| <b>midea-ly-54D0</b><br>加密(可使用 WPS) | 6 ล     |
|-------------------------------------|---------|
| midea_fa_1392<br>加密                 | ଲ       |
| <b>midea_yl_007</b><br>加密           | ୍       |
| midea_yl_5G<br>加密                   | (î      |
| net_ac_4DD1<br>加密                   | ିଶ      |
| Smart-Al5<br>加密(可使用 WPS)            | ଲ       |
| Smartbg<br>加密                       | <b></b> |
| <b>TP-LINK_04C2</b><br>加密           | <b></b> |

M

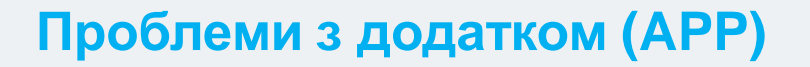

Випадок 9. Деякі функції кондиціонера доступні тільки на ПДК, і їх немає в додатку.

#### Рішення:

- Після настройки Wi-Fi на кондиціонері, Ви можете вибрати інформацію про тип пристрою при першому запуску пристрою з додатку. Після зробленого вибору, ці дані будуть завантажені на сервер виробника.
- Однак старі моделі не мають цієї функції, і при спробі завантаження даних з'явиться повідомлення про помилку.

|   |                               | Appliance                                                  |    |   |
|---|-------------------------------|------------------------------------------------------------|----|---|
|   |                               |                                                            |    |   |
|   | +                             | Add Device                                                 |    |   |
|   | Plea                          | se select device type                                      | e  |   |
| Y | Devic<br>plea                 | e recognition has timed out.<br>ase select available modes |    | > |
|   | Cool, Dry<br>(Auto,Cool,Dry,H | & Heat Mode<br>eat,Fan)                                    |    |   |
|   | Cool & DI<br>(Auto,Cool,Dry,F | ry Mode                                                    |    |   |
|   | Cool Moo<br>(Cool,Fan)        | de                                                         |    |   |
|   | Heat Mo<br>(Auto,Heat,Fan)    | de                                                         |    |   |
|   |                               | ОК                                                         |    |   |
|   |                               |                                                            |    |   |
|   |                               | 0                                                          | ß  |   |
|   | Appliance                     | Discover                                                   | Me |   |

M

### Проблеми з додатком (АРР)

Випадок 10. Збій додатку під час запуску

#### Рішення:

- Закрийте додаток повністю (очистіть КЕШ смартфона), а потім перезапустіть заново.
- 2. Для видалення додатку (перед дєїнсталяция очистіть КЕШ і дані додатка), встановіть останню версію з Арр Store ado Google Play.
- 3. Спробуйте інший смартфон (пристрій). Деякі девайси з дуже старою ОС можуть не працювати з даним додатком. Додаток доступний для OC Android 4.0 / iOS 8.0 і пізніших версій.
- Додаток не підтримує для підключення Wi-Fi мережі 4. частоту – 5 ГГц.

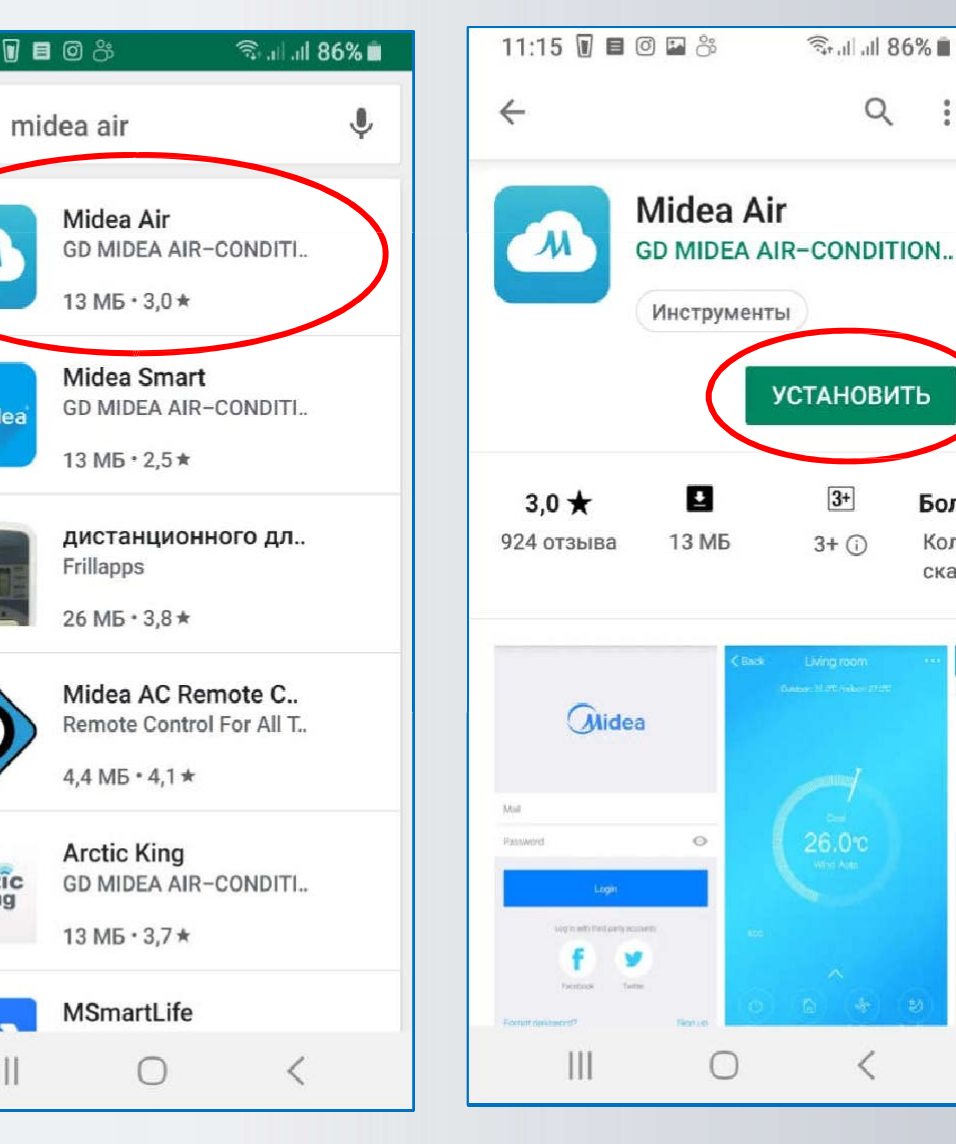

M

11:15 🗊 🔳 🞯 券

Midea

Arctic

111

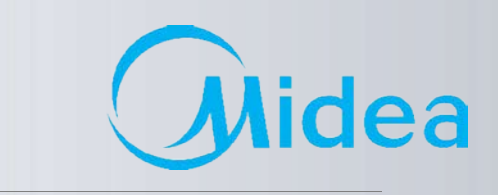

:

Боле

Колич

скачи

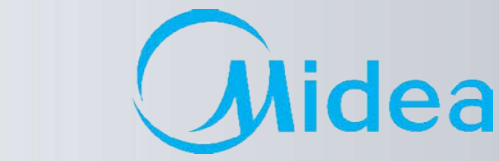

M

### Якщо Ви тут не знайшли рішення вашої проблеми :

Надішліть необхідну інформацію розробникам додатка на midea.personal@gmail.com

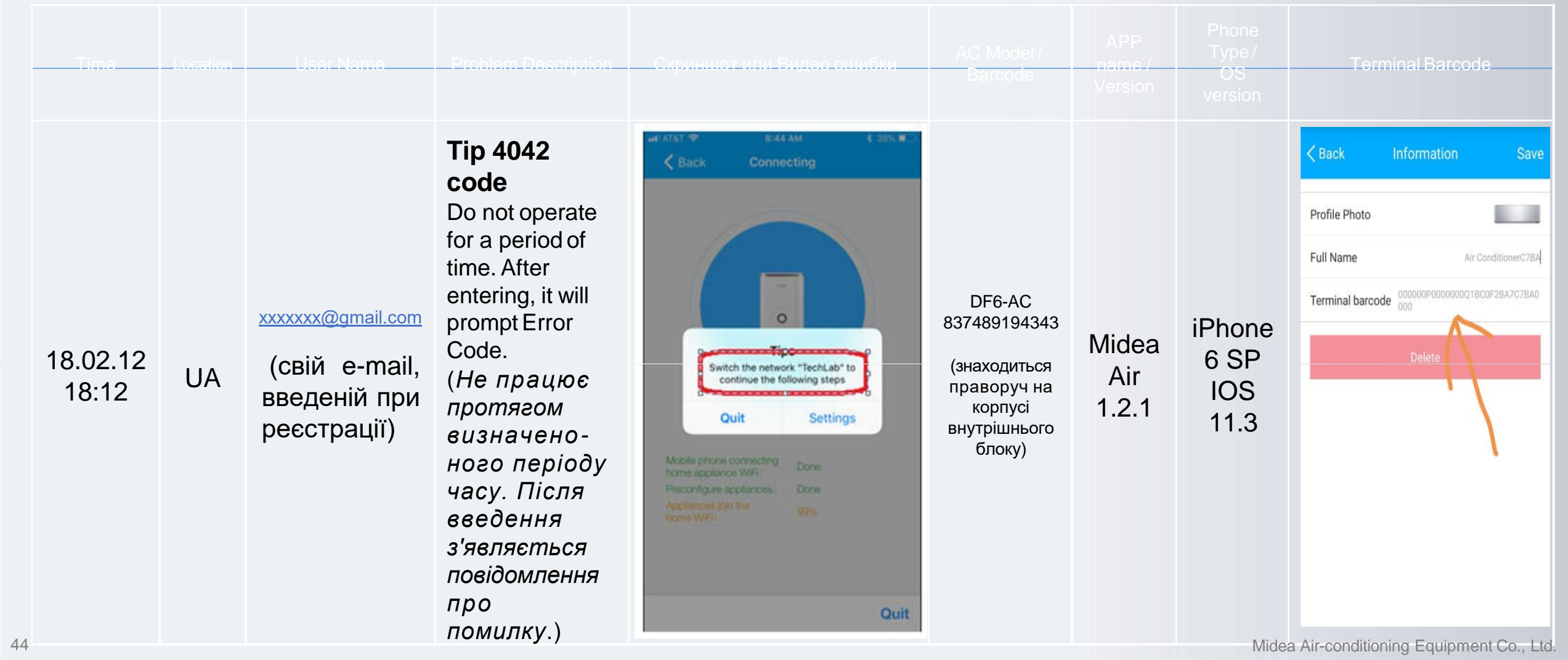

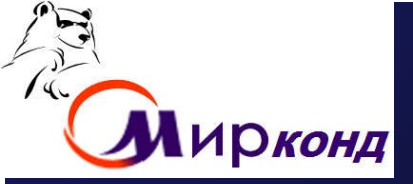

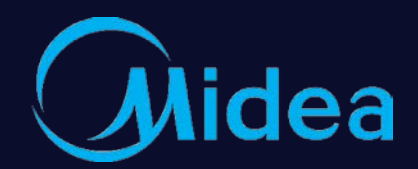

# Thanks Make Yourself Home

# **Дякуємо** За увагу!

28.10.2021 г. Dennis Huang Собін Євген

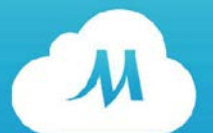